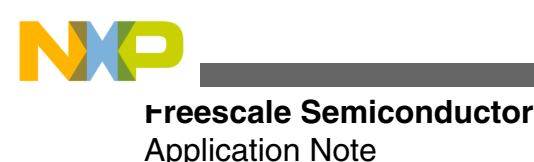

Document Number:AN4850 Rev 1, Mar 2014

# Getting Started with Qorivva Fast Start Kit for TRK-MPC5606B

by: Sudhakar Srinivasa

## **1** Introduction

This application note provides an overview of software tools provided with the Fast Start Kit for the <u>TRK-MPC5606B</u>. The application note also provides an example to use the software tools included in the Fast Start Kit. The example software application uses:

- RAppID init tool for configuring microcontroller and for auto generation of the initialization code
- CodeWarrior Development Studio for Microcontrollers v10.5 for building the project
- RAppID Boot loader for programming the code on to the target
- FreeMASTER utility for monitor and debug purposes

### 2 Overview of Qorivva Fast Start Kit for TRK-MPC5606B

The Fast Start Kit for TRK-MPC5606B contains TRK-MPC5606B evaluation board and many Freescale's software tools to help you get started with your application development. The software tools consist of:

- RAppID initialization tool,
- CodeWarrior Development Studio v10.5 (Special Edition),
- RAppID Boot loader utility,
- FreeMASTER utility,

© 2014 Freescale Semiconductor, Inc.

### Contents

| 2 Overview of Oorivva Fast Start Kit for TRK-                  |    |
|----------------------------------------------------------------|----|
| MPC5606B                                                       | 1  |
| 3 Using RAppID tool to configure<br>MPC5606B and generate code | 3  |
| 4 Build code using CodeWarrior                                 | 28 |
| 5 Flash code                                                   | 37 |
| 6 Test code                                                    | 41 |
| 7 Conclusion                                                   | 45 |

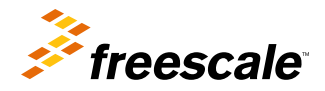

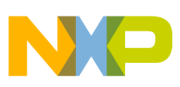

#### overview of Qorivva Fast Start Kit for TRK-MPC5606B

- CodeWarrior Project Maker utility to add RAppID generated source code to an empty CodeWarrior project,
- Driver code for the MPC5606B,
- Example projects to help you to get started with the Fast Start Kit.

An overview of some of the software tools provided with Fast Start Kit is described below.

## 2.1 RAppID Init overview

RAppID Init is a family of graphical development tools for Freescale's MPC56xx Qorivva microcontrollers that enable the user to quickly and easily configure the microcontroller and generate complete initialization code and documentation. It is also a learning tool that can help gain understanding of the microcontroller and its peripherals. Some of the product highlights include:

- Intuitive, easy-to-use graphical user interface (GUI)
- Comprehensive initialization of the CPU, memory and peripherals
- · Automatic DMA register setting from peripherals for basic modes
- · Built-in consistency checks to minimize incorrect settings
- Automatic report generation of settings
- Efficient C and assembly code generation for compilers from companies such as Wind River<sup>®</sup>, Green Hills<sup>®</sup> and CodeWarrior
- Online documentation and built-in tool tips
- Installation comes with many example projects
- · Generates complete infrastructure code for MCU startup
- Provisions for revision management
- Automatic date and time stamps on generated code and reports
- Modular code generation generate code for any or all peripherals
- Option to generate code for RAM or Flash
- Flexible Initialization sequence
- · Project import/export capability for distributed development teams
- Wizards for eMIOS initialization and function settings

## 2.2 RAppID Boot Loader utility

The RAppID Boot Loader tool is developed by Freescale and helps you develop software for Freescale microcontrollers by providing a method to update software of these microcontrollers through a serial link. The RAppID Boot Loader works with the built-in Boot Assist Module (BAM) included in the Freescale's Qorivva family of parts. The Boot Loader provides a streamlined method for programming code into FLASH or RAM on either target EVBs or custom boards. The Boot Loader has two modes of operation; for use as a stand-alone PC desktop GUI utility, or for integration with different user required tools chains through a command line interface (i.e. Eclipse Plug-in, MatLab/SimuLink etc.).

## 2.3 FreeMASTER utility

FreeMASTER is a user-friendly real-time debug monitor and data visualization tool for application development and information management. FreeMASTER supports completely non-intrusive monitoring of variables on a running system. You can display multiple variables changing over time on an oscilloscope-like display, or view the data in text form.

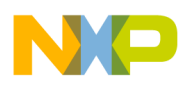

### 2.4 Low-level and high-level drivers

The Fast Start Kit for TRK-MPC5606B includes low-level and high-level drivers to help make the application development easier. The included drivers are for peripherals ADC, GPIO, UART, and CAN. The high level drivers included are for the Potentiometer, Photo Sensor, and System Basis Chip (SBC) that are on the TRK-MPC5606B board.

## 2.5 Overview of example application

The example provided in this application note demonstrates the software tools provided with the Fast Start Kit and makes use of the input buttons, LEDs, and analog inputs provided in the TRK-MPC5606B evaluation board. This example uses multiple peripherals on the MPC5606B microcontroller like ADC, SIU, PIT, eMIOS, LINFlex (UART), and CAN. The example project turns on/off the LEDs based on different input commands:

- LED1 is turned on/off based on Potentiometer input value
- · LED2 is turned on/off based on Photo sensor input value
- LED3 is turned on/off based on CAN command
- LED4 is driven by PWM signal where the duty cycle of PWM output can be increased by input pressing button S3 and decreased by pressing input button S4.

The application communicates with FreeMASTER utility via UART and monitor variables used in the example project.

The next few sections in this application note describe the steps to configure microcontroller, generate code, and build and run a simple project on TRK-MPC5606B target. The figure below depicts the example software in a block diagram.

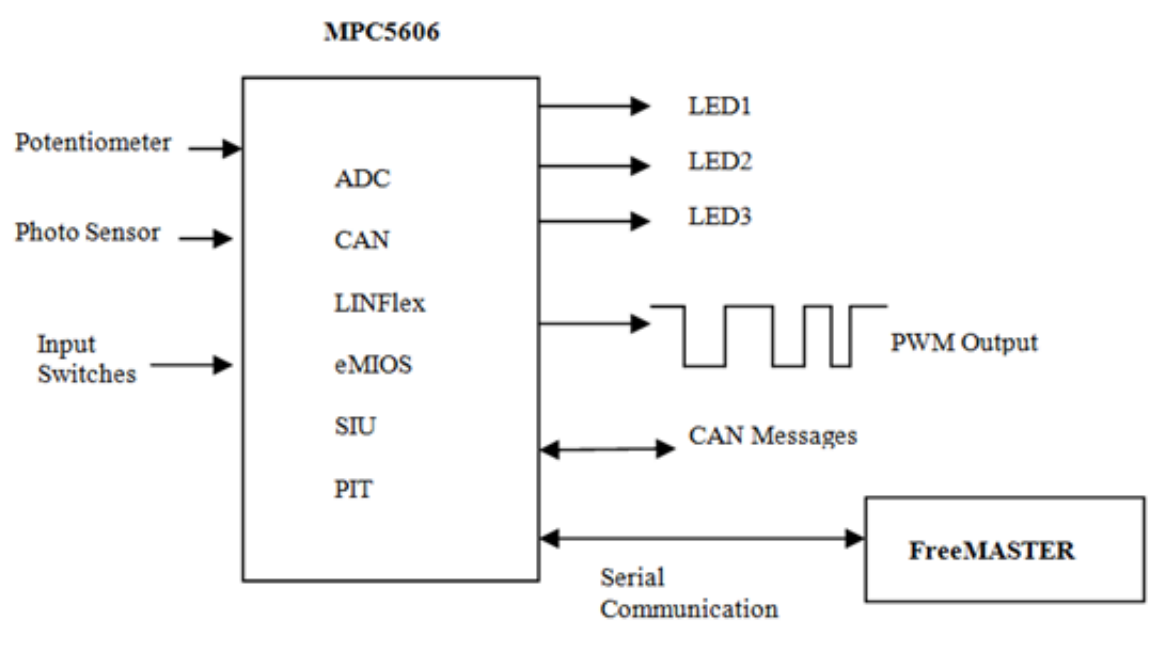

Figure 1. Block diagram of example application

# 3 Using RAppID tool to configure MPC5606B and generate code

This section describes the steps to configure MPC5606B microcontroller and generate initialization code for the example project using the RAppID tool.

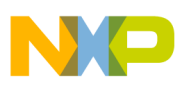

## 3.1 Pin configuration

The table below shows TRK-MPC5606B board pin connections for the features used in the example project

### Table 1. TRK-MPC5606B Pin connections used in example project

| Feature       | Pin  | Comments                                           |
|---------------|------|----------------------------------------------------|
| Potentiometer | PB4  | ADC input - ANP0                                   |
| Photo Sensor  | PB5  | ADC input ANP1                                     |
| UART Tx       | PB2  | Connected to virtual serial port Tx                |
| UART Rx       | PB3  | Connected to virtual serial port Rx                |
| Switch S1     | PE0  | Not used in this example                           |
| Switch S2     | PE1  | Not used in this example                           |
| Switch S3     | PE2  | Used to increment duty cycle of LED4<br>PWM signal |
| Switch S4     | PE3  | Used to decrement duty cycle of LED4<br>PWM signal |
| LED 1         | PE4  | Turns on/off based on Potentiometer input value    |
| LED 2         | PE5  | Turns on/off based on Photo sensor input value     |
| LED 3         | PE6  | Turns on/off based on CAN message                  |
| LED 4         | PE7  | Output driven by PWM signal                        |
| CAN Tx        | PC10 | Connected to CAN1 Tx via SBC                       |
| CAN Rx        | PC11 | Connected to CAN1 Rx via SBC                       |

The Pin configuration table above shows the relevant pin connection for the functions you will use in this project. You will use the RAppID tool to configure the pins and peripherals for this project.

To create, configure, and generate code for the project using RAppID Init:

1. Double-click the RAppID desktop icon to launch the RAppID application.

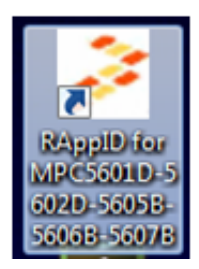

Figure 2. RAppID desktop icon

The RAppID window appears.

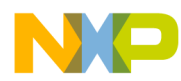

Using RAppID tool to configure MPC5606B and generate code

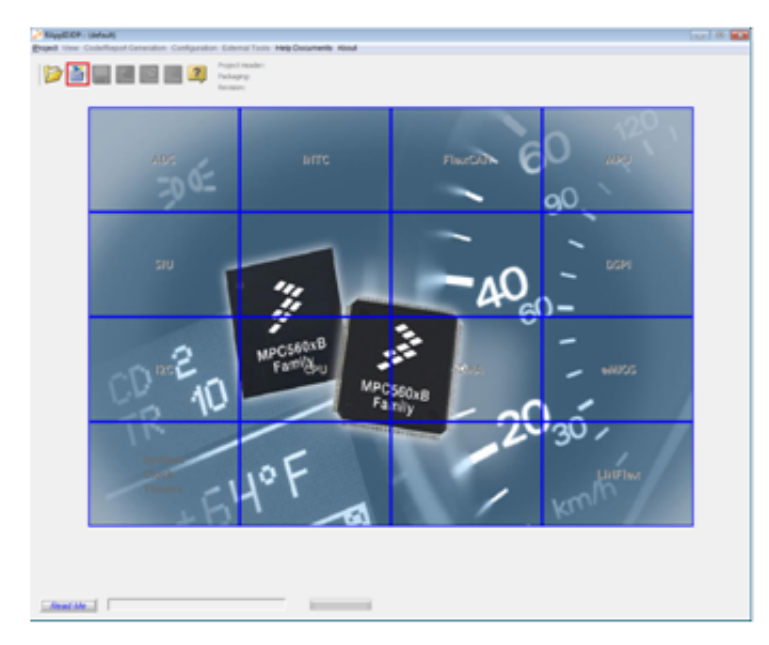

Figure 3. RAppID main window

2. Click the new project wizard button to start a new project.

### 3.2 Select part and package

1. Select *MPC5606B* and click the **Start Wizard** button.

| Part              | Core | Max. Speed (MHz) | Flash (KB) | RAM (KB) |  |
|-------------------|------|------------------|------------|----------|--|
| MPC5601D          | z0   | 48               | 128        | 12       |  |
| MPC5602D          | 20   | 48               | 256        | 16       |  |
| MPC56058          | z0h  | 64               | 768        | 64       |  |
| @ MPC56068        | z0h  | 64               | 1024       | 80       |  |
| MPC56078          | z0h  | 64               | 1536       | 96       |  |
|                   |      |                  |            |          |  |
|                   |      |                  |            |          |  |
|                   |      |                  |            |          |  |
|                   |      |                  |            |          |  |
| Load existing pro | ject |                  |            |          |  |
|                   |      |                  |            |          |  |

### Figure 4. Part selection

2. Select the *144 QFP* package and click the **Next** button.

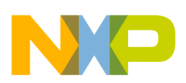

using RAppID tool to configure MPC5606B and generate code

| Package Selection - MPC5606B : baseconfig *                                                                                                    | <b>×</b>              |
|----------------------------------------------------------------------------------------------------|-----------------------|
| Package Selection<br>208 BGA *<br>176 QFP<br>100 QFP<br>64 QFP<br>*Because of an order from the United States International<br>Trade Commission, BGA-packaged product lines and part<br>numbers indicated here currently are not available from<br>Freescale for import or sale in the United States prior to<br>September 2010: MPC560x8/C products in 208 MAPBGA<br>packages. |                       |
| Prev                                                                                                    | ious Next Exit Wizard |

Figure 5. Package selection

## 3.3 Configure ADC pins

In TRK-MPC5606B, the potentiometer is connected to input ANPO (PB4) and the photo sensor is connected to ANP1 (PB5).

To configure ADC inputs:

- 1. Select the ADC tab in the Pin Allocation window.
- 2. Select PB4 and PB5 as inputs and enter the user signal names as shown below.

| Pin Allocation - MPC56068 : baseco | nlig * |        |                                                                                                    |       |
|------------------------------------|--------|--------|----------------------------------------------------------------------------------------------------|-------|
| Pin Allocation Wizard              |        |        |                                                                                                    |       |
|                                    |        |        | TOC PAD IN19 Allocated as Input<br>TIOS PAD THIS Allocated as Input<br>TIO PAD FCS Allocated as Input<br>TIOP PAD FCS Allocated as Unput<br>PAS PAD FAS Allocated as Unput<br>PAS PAD FAS Allocated as Unput<br>PAS PAD FAS Allocated as Unput<br>ACC_0_ACC_1 APP 1 PAC PBS Allocated as Input<br>ACC_0_ACC_1 APP 1 PAC PBS Allocated as Input |       |
|                                    | here a | 0.004  | They be read they down                                                                                                    |       |
| Functions                          | Ppd.   | CUIENT | User Assigned Signal haine                                                                                                    |       |
| ADC_0_ADC_1 ANP 0                  | 2.104  |        | Witho_Potentiometer_input *                                                                                                    |       |
| ADC_0_ADC_1 AVP 1                  | ¥ 103  |        | WVP1_PhotoSensor_input                                                                                                    |       |
| ADC_0_ADC_1 ANP 2                  | P06    |        |                                                                                                    |       |
| ADC_0_ADC_1 ANP 3                  | 2 467  |        |                                                                                                    |       |
| LADC 0 ADC 1 ANP 4                 | 171900 | 1      | 1 11                                                                                                    |       |
|                                    |        |        | Previous Next Exit Waard V                                                                                                    | ien - |

### Figure 6. Configure ADC pins

Getting Started with Qorivva Fast Start Kit for TRK-MPC5606B, Rev 1, Mar 2014

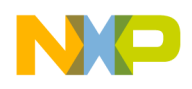

### 3.4 Configure DSPI pins

TRK-MPC5606B contains MCZ3390S5EK system basis chip (SBC) with integrated CAN transceiver and LIN 2.0 interface. Since DSPI 1 of the MPC5606B is connected to SBC, you can use the DSPI 1 peripheral to configure the SBC and enable CAN communication by sending appropriate commands via DSPI 1.

The figure below shows the connections between the SBC and DSPI 1 peripheral.

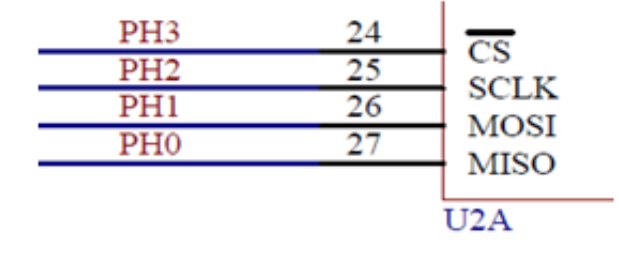

### Figure 7. Connection between SBC and DSPI 1

Configure DSPI 1 pins PH3, PH2, PH1, and PH0 using RAppID as shown below.

| Pin Allocation - MPC56068 : base | config *             |                      |                                                                                                    | -   |
|----------------------------------|----------------------|----------------------|----------------------------------------------------------------------------------------------------|-----|
| Pin Allocation Wizard            |                      |                      | TOX PAD PH9 Allocated as Input                                                                                                    | =:  |
|                                  |                      |                      | To Provide the second as Typet<br>To Provide the Second Second Second<br>To Provide To Alexandria as Typet<br>To Provide To Alexandria as Typet<br>Provide To Provide To Provide To Provide<br>ADD Provide To Provide To Provide To<br>Provide To Provide To Provide To Provide<br>Diff. 1 Only Second Second Second Second<br>Diff. 1 Only Second Provide To Provide<br>Diff. 1 Only Second Provide To Provide<br>Diff. 1 Only Second Provide To Provide<br>Diff. 1 Only Second Second Second<br>Diff. 1 Only Second Second Second<br>Diff. 1 Only Second Provide Second Second<br>Diff. 1 Only Second Provide Second Second<br>Diff. 1 Only Second Second Second<br>Diff. 1 Only Second Second Second<br>Diff. 1 Only Second Second Second<br>Diff. 1 Only Second Second Second Second<br>Diff. 1 Only Second Second Second Second<br>Diff. 1 Only Second Second Second Second<br>Diff. 1 Only Second Second Second Second<br>Diff. 1 Only Second Second Second Second<br>Diff. 1 Only Second Second Second Second<br>Diff. 1 Only Second Second Second Second<br>Diff. 1 Only Second Second Second Second<br>Diff. 1 Only Second Second Second Second Second<br>Diff. 1 Only Second Second Second Second Second<br>Diff. 1 Only Second Second Second Second Second<br>Diff. 1 Only Second Second Second Second Second Second<br>Diff. 1 Only Second Second |     |
| Functions                        | Input                | Output               | User Assigned Signal Name                                                                                                    |     |
| DSPI_1 Chip Select 1             | PA6                  | PA6 P014 PP6         |                                                                                                    |     |
| DSPI_1 Chip Select 0             | PA4 PC3 PE5 P013 PH3 | PAA PC3 PES POI3 PH3 | PH3_DSPI1_CS0_Ovtput                                                                                                    |     |
| DSPI_1 Clock                     | PR4 PC2 PH2          | E PE4 E PC2 PH2      | PH2_DSPI1_CLK_Ovtput                                                                                                    |     |
| DSPI_1 Data Out                  |                      | PE3 PC5 PH1          | PH1_DSPI1_Data_Output                                                                                                    | 1   |
| DSPL_1 Data IN                   | PE2 PC4 PH0          |                      | PH0_DSPI1_Data_input                                                                                                    |     |
| DSPL_2 Chip Select 3             |                      | PPS PH7              |                                                                                                    |     |
|                                  | -                    |                      | Previous Next Exit Visand                                                                                                    | Vev |

Figure 8. Configure DSPI 1 pins

### 3.5 Configure FlexCAN pins

The CAN TX and CAN RX pins of the SBC are connected to the pins PC10 and PC11 of CAN 1 peripheral of the microcontroller as shown in the figure below.

#### Getting Started with Qorivva Fast Start Kit for TRK-MPC5606B, Rev 1, Mar 2014

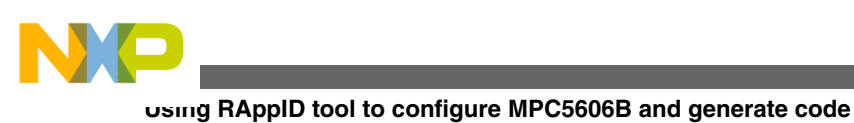

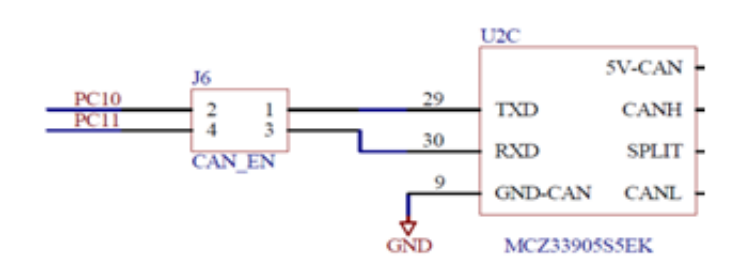

### Figure 9. CAN TX and CAN RX pins of SBC connected to pins PC10 and PC11

Configure FlexCAN 1 pins PC10 and PC11 using RAppID as shown below.

|                                                                                                    | Image: Non-State         Image: Non-State         Image: Non-State< |                                                                                       | TCCFAD PH9 Allocated as Input<br>TCCFAD PH19 Allocated as Input<br>TCF PAD PC0 Allocated as Input<br>TCF PAD PC0 Allocated as Uput<br>PAB PAD PAB Allocated as Uput<br>PAB PAD PAB Allocated as Uput<br>ACC_0_ACC_1 AMP 1 PAD PB4 Allocated as Uput<br>ACC_0_ACC_1 AMP 1 PAD PB4 Allocated as Uput<br>DSFL_1 Close Select PAD PH3 Allocated as Output<br>DSFL_1 Close PAD PH3 Allocated as Output<br>DSFL_1 Close PAD PH3 Allocated as Output<br>DSFL_1 Close PAD PH3 Allocated as Output<br>CAN_1 Tx PAD PC10 Allocated as Output<br>CAN_1 Tx PAD PC10 Allocated as Uput<br>CAN_1 Tx PAD PC11 Allocated as Uput |    |
|----------------------------------------------------------------------------------------------------|----------------------------------------------------------------------------------------------------|---------------------------------------------------------------------------------------|----------------------------------------------------------------------------------------------------|----|
|                                                                                                    |                                                                                                    |                                                                                       |                                                                                                    |    |
|                                                                                                    |                                                                                                    |                                                                                       | User Assigned Signal Name                                                                                                    |    |
| Ancienta de la companya de la companya de la compan                                                                                                    | C LEWING MIC INFO                                                                                                    |                                                                                       | User Assigned Signal Name                                                                                                    | 1: |
| See         See         See <td>1         1         1         1         1         1         1         1         1         1         1         1         1         1         1         1         1         1         1         1         1         1         1         1         1         1         1         1         1         1         1         1         1         1         1         1         1         1         1         1         1         1         1         1         1         1         1         1         1         1         1         1         1         1         1         1         1         1         1         1         1         1         1         1         1         1         1         1         1         1         1         1         1         1         1         1         1         1         1         1         1         1         1         1         1         1         1         1         1         1         1         1         1         1         1         1         1         1         1         1         1         1         1         1         1         1         1</td> <td>43<br/>43<br/>44<br/>45<br/>77<br/>77<br/>77<br/>77<br/>77<br/>77<br/>77<br/>77<br/>77<br/>7</td> <td>User Assigned Sgral Name PC10_CAN11_Tx PC10_CAN11_Tx</td> <td></td> | 1         1         1         1         1         1         1         1         1         1         1         1         1         1         1         1         1         1         1         1         1         1         1         1         1         1         1         1         1         1         1         1         1         1         1         1         1         1         1         1         1         1         1         1         1         1         1         1         1         1         1         1         1         1         1         1         1         1         1         1         1         1         1         1         1         1         1         1         1         1         1         1         1         1         1         1         1         1         1         1         1         1         1         1         1         1         1         1         1         1         1         1         1         1         1         1         1         1         1         1         1         1         1         1         1         1         1                                                                                                            | 43<br>43<br>44<br>45<br>77<br>77<br>77<br>77<br>77<br>77<br>77<br>77<br>77<br>7       | User Assigned Sgral Name PC10_CAN11_Tx PC10_CAN11_Tx                                                                                                    |    |
| 54           54           54           54           54           54           54           54           54           54           54           54           54           54           54           54           54           54           54           54           55           54           55           54           55           54           55           55           55           56           57           58           59           59           50           51           52           54           55           55           56           57           58           59           59           59           59           59           50           50           50           50                                                                                                    | C LINNINK MISC IMISC<br>PPCI PPCI PPIS                                                                                                    | 43<br>43<br>43<br>44<br>45<br>77<br>77<br>77<br>77<br>77<br>77<br>77<br>77<br>77<br>7 | User Assigned Signal Name PC10_CAN1_Tx PC11_CAN1_Rx                                                                                                    |    |

Figure 10. Configure FlexCAN pins

## 3.6 Configure GPIO pins

In this example, you use Switch S3 and S4 as inputs and LED1, LED2, and LED3 as general purpose outputs. The switches S3 and S4 are connected to PE2 and PE3 pins of the microcontroller and LED1, LED2, and LED3 are connected to PE4, PE5, and PE6 pins of microcontroller. Configure GPIO pins using RAppID as shown below.

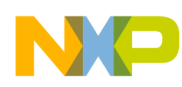

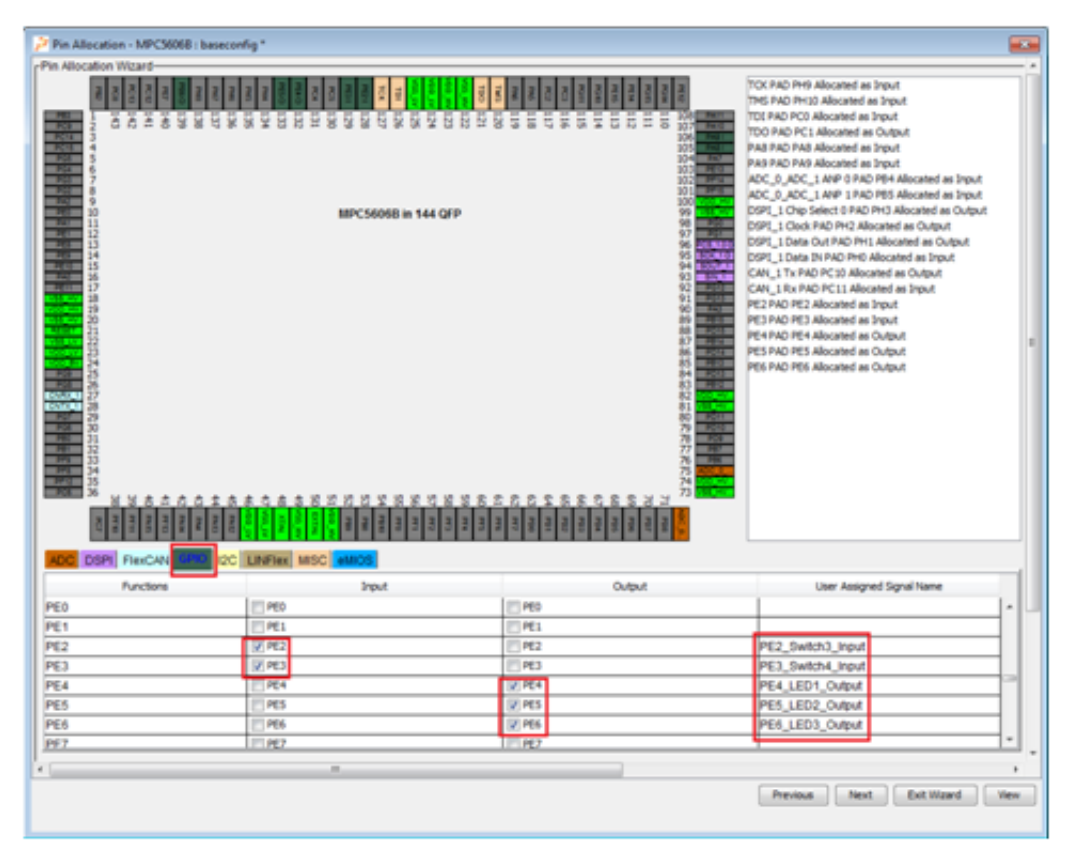

Figure 11. Configure GPIO pins

## 3.7 Configure LINFlex (UART) pins

In this example, use the virtual serial port of TRK-MPC5606B board for serial communication. The PB2 and PB3 pins of microcontroller in TRK-MPC5606B board are connected to TX and RX pins of virtual serial port. Configure LINFlex 0 pins using RAppID as shown below.

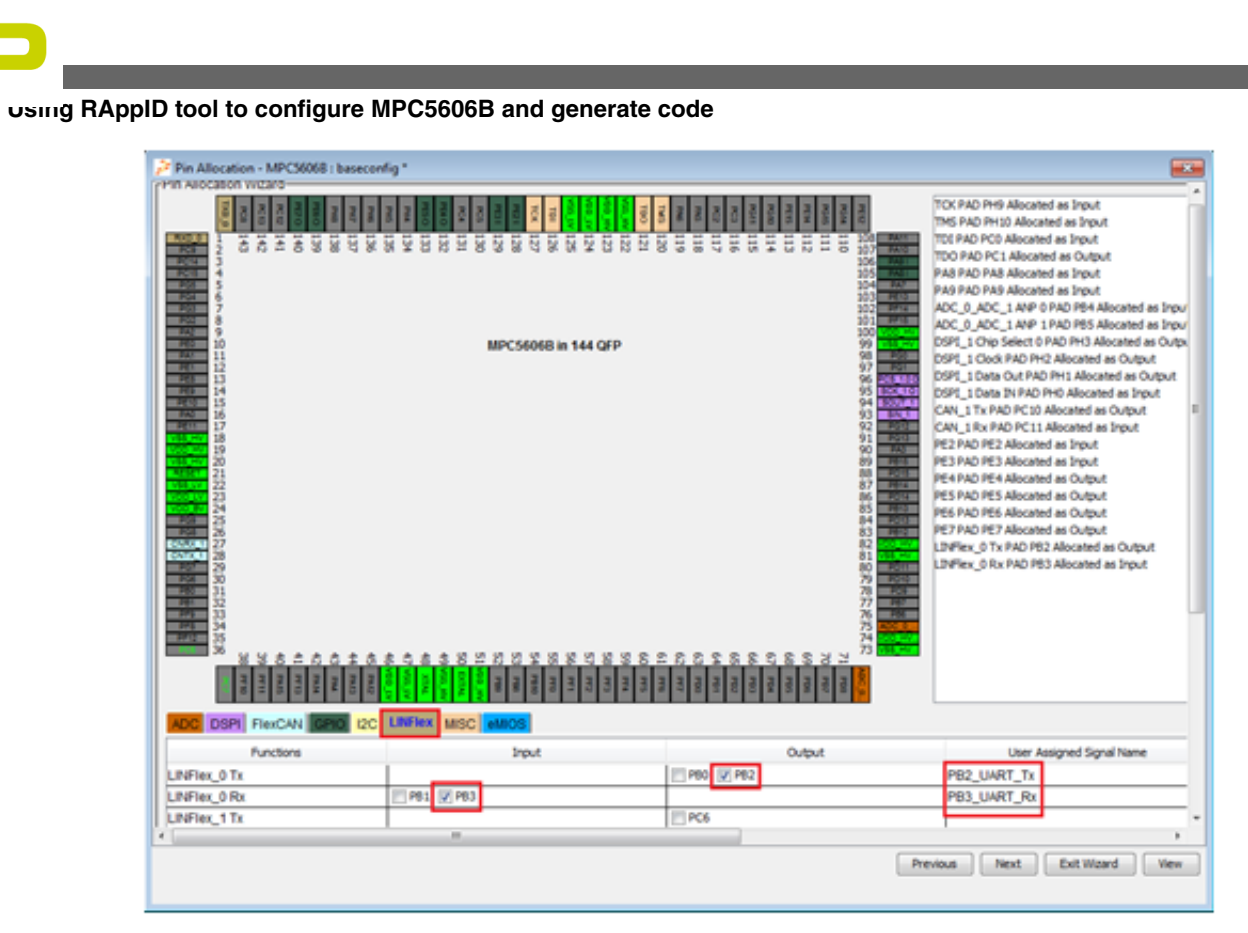

Figure 12. Configure LINFlex (UART) pins

## 3.8 Configure eMIOS pins

Use LED4 as PWM output in this example. LED4 is connected to PE7 pin of the microcontroller. Configure eMIOS function and pin using RAppID as shown below.

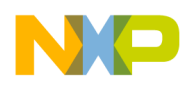

Using RAppID tool to configure MPC5606B and generate code

| Pin Allocation - MP                                                                      | C56068 : baseconfig *                                |   |             |       |                                                                                                    |                                                                                                    |         |
|------------------------------------------------------------------------------------------|------------------------------------------------------|---|-------------|-------|----------------------------------------------------------------------------------------------------|----------------------------------------------------------------------------------------------------|---------|
| Phn Alsocation WCLIPS<br>2 3 3 4 5<br>5 5<br>5 7<br>5 7<br>5 7<br>5 7<br>5 7<br>5 7<br>5 |                                                      |   |             |       | TCC PAD PH9 Allocate<br>TCC PAD PH9 Allocate<br>TCG PAD PC3 Allocate<br>TCG PAD PC3 Allocate<br>PAS PAD PA3 Allocate<br>PAS PAD PA3 Allocate<br>PAS PAD PA3 Allocate<br>PAS PAD PA3 Allocate<br>PAS PAD PA3 Allocate<br>PAS PAD PA3 Allocate<br>PC5 PAD PC3 Allocate<br>PC3 PAD PC3 Allocate<br>PC3 PAD PC3 PC3 PC3 PC3<br>PC3 PC3 PC3 PC3 PC3<br>PC3 PC3 PC3 PC3 PC3<br>PC3 PC3 PC3 PC3 PC3<br>PC3 PC3 PC3 PC3 PC3<br>PC3 PC3 PC3 PC3 PC3<br>PC3 PC3 PC3 PC3<br>PC3 PC3 PC3 PC3<br>PC3 PC3 PC3 PC3<br>PC3 PC3 PC3 PC3<br>PC3 PC3 PC3 PC3<br>PC3 PC3 PC3 PC3<br>PC3 PC3 PC3 PC3<br>PC3 PC3 PC3 PC3<br>PC3 PC3 PC3<br>PC3 PC3 PC3<br>PC3 PC3 PC3<br>PC3 PC3 PC3<br>PC3 PC3 PC3<br>PC3 PC3 PC3<br>PC3 PC3 PC3<br>PC3 PC3 PC3<br>PC3 PC3 PC3<br>PC3 PC3 PC3<br>PC3 PC3 PC3<br>PC3 PC3 PC3<br>PC3 PC3 PC3<br>PC3 PC3 PC3<br>PC3 PC3 PC3<br>PC3 PC3 PC3<br>PC3 PC3 PC3<br>PC3 PC3<br>PC3 PC3 PC3<br>PC3 PC3 PC3<br>PC3 PC3<br>PC3 PC3 | d as Input<br>ef as Input<br>d as Output<br>d as Output<br>d as Output<br>d as Output<br>d as Input<br>Rol 194 Alocated as Input<br>Rol 195 Alocated as Dutput<br>Nationed as Output<br>Nationed as Output<br>Nationed as Output<br>Nationed as Output<br>d as Input<br>d as Dirput<br>d as Output<br>d as Output<br>d Alocated as Output |         |
| Channel                                                                                  | Punctions                                            |   | Input       |       | Output                                                                                                    | User Assigned Signal Name                                                                                                    |         |
| eMICS_0 CH21                                                                             | Default Mode                                         | * | PES .       | PES   |                                                                                                    |                                                                                                    | *       |
| eMI05_0 CH22                                                                             | Default Mode                                         | * | PE6 PE8 PF5 | PE6   | PE8 PP5                                                                                                    |                                                                                                    |         |
| eMI05_0 CH23                                                                             | Output Pulse Width and Prequency Modulation Buffered | * | PE7 PE9 PF6 | 2 PE7 | PE9 PF6                                                                                                    | PE7_LED4_PWM_Output                                                                                                    |         |
| eMIOS_0 CH24                                                                             | Default Mode                                         | * | PE11 PG10   | C PE1 | PG10                                                                                                    |                                                                                                    | 1       |
| Lewics 0 CH25                                                                            | Elefault Mode                                        | * | P013 P011   | PD13  | PG11                                                                                                    |                                                                                                    |         |
|                                                                                          |                                                      |   |             |       | Prev                                                                                                    | ious Next Exit W                                                                                                    | and Vew |

### Figure 13. Configure eMIOS pins

Now we are finished with the entire pin configuration required for this project. Next, configure Mode Entry. Select *Next* button and skip Core Configuration and Memory Protection Unit configuration windows by selecting *Next* button for the next two windows.

### 3.9 Mode entry configuration

RAppID generates code to put the target in DRUN mode. This example uses PLL as clock source in the DRUN mode.

To configure mode entry:

- 1. Select the General Configuration tab.
- 2. Select System PLL from the drop-down menu as SYSCLK source for DRUN.

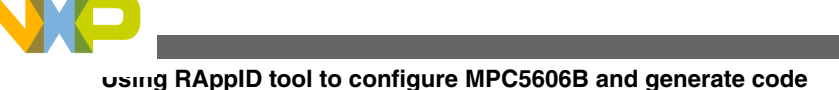

| RESET<br>SAFE M<br>RUNO N                                                                   | Mode<br>ode                                                                                 |                                                                                 |                                                                                  |                                                                                  |                                                                                 |                                                                                                |                                                                                                 |                                                                                                    |   |
|---------------------------------------------------------------------------------------------|---------------------------------------------------------------------------------------------|---------------------------------------------------------------------------------|----------------------------------------------------------------------------------|----------------------------------------------------------------------------------|---------------------------------------------------------------------------------|------------------------------------------------------------------------------------------------|-------------------------------------------------------------------------------------------------|----------------------------------------------------------------------------------------------------|---|
| SAFE M                                                                                      | ode                                                                                         |                                                                                 |                                                                                  |                                                                                  | TEST Mor                                                                        | de                                                                                             | 01                                                                                              |                                                                                                    |   |
| RUN0 M                                                                                      |                                                                                             | 100                                                                             |                                                                                  |                                                                                  | DRUN M                                                                          | ide I                                                                                          |                                                                                                 |                                                                                                    |   |
| ROUNU N                                                                                     |                                                                                             |                                                                                 |                                                                                  |                                                                                  |                                                                                 |                                                                                                |                                                                                                 |                                                                                                    |   |
|                                                                                             | 0.00                                                                                        |                                                                                 |                                                                                  |                                                                                  | POUNT MO                                                                        |                                                                                                |                                                                                                 |                                                                                                    |   |
| RUN2 N                                                                                      | lode                                                                                        | CX                                                                              |                                                                                  |                                                                                  | RUN3 Mo                                                                         | de                                                                                             | 01                                                                                              |                                                                                                    |   |
| HALTON                                                                                      | lode                                                                                        | 01                                                                              |                                                                                  |                                                                                  | STOP0 M                                                                         | ode                                                                                            | 01                                                                                              |                                                                                                    |   |
|                                                                                             | The second second                                                                           |                                                                                 |                                                                                  |                                                                                  |                                                                                 |                                                                                                |                                                                                                 |                                                                                                    |   |
| STAND                                                                                       | STU Mode                                                                                    |                                                                                 |                                                                                  |                                                                                  |                                                                                 |                                                                                                |                                                                                                 |                                                                                                    |   |
|                                                                                             |                                                                                             |                                                                                 |                                                                                  |                                                                                  |                                                                                 |                                                                                                |                                                                                                 |                                                                                                    | _ |
| lode Config                                                                                 | uration-                                                                                    |                                                                                 |                                                                                  |                                                                                  |                                                                                 |                                                                                                |                                                                                                 |                                                                                                    | 1 |
| Blocks                                                                                      | \$ PDO                                                                                      | \$ MVR ON                                                                       | <b>SDFLAON</b>                                                                   | S CFLA ON                                                                        | # PH I D ONL                                                                    |                                                                                                |                                                                                                 |                                                                                                    |   |
| NOVE .                                                                                      |                                                                                             |                                                                                 |                                                                                  |                                                                                  | 3 PLLO ON                                                                       | \$ XDSC0 ON                                                                                    | \$ 16MHz_IRC ON                                                                                 | \$ SYSCLK                                                                                                    | ] |
| ESET                                                                                        | 0                                                                                           | 61                                                                              | Normal                                                                           | Normal                                                                           | C                                                                               | \$ XDSC0 ON                                                                                    | \$ 16MHz_IRC ON                                                                                 | \$ SYSCLK<br>19Htz internal RC oscillator                                                                                                    | ] |
| ESET                                                                                        | 06<br>06                                                                                    | - 01<br>10                                                                      | Normal<br>Normal                                                                 | Normal<br>Normal                                                                 | CI<br>CI                                                                        | S XDSC0 ON<br>CE                                                                               | \$ 16MHz_IRC ON                                                                                 | \$ SYSCLK<br>16PH: internal RC oscillator<br>16PH: internal RC oscillator                                                                                                    | ] |
| ESET<br>EST<br>AFE                                                                          | 01<br>01<br>01                                                                              | 00<br>00<br>00                                                                  | Normal<br>Normal<br>Normal                                                       | Normal<br>Normal<br>Normal                                                       | CI<br>CI<br>CI                                                                  | S XDSC0 ON<br>OI<br>OI                                                                         | \$ 16MHz_IRC ON                                                                                 | \$ SYSCLK<br>20H-tr internal RC oscillator<br>20H-tr internal RC oscillator<br>20H-tr internal RC oscillator                                                                                                    | ] |
| IESET<br>EST<br>IAFE<br>IRUN                                                                | 01<br>01<br>01<br>01<br>01                                                                  | 0<br>0<br>0                                                                     | Normal<br>Normal<br>Normal                                                       | Normal<br>Normal<br>Normal                                                       | CI<br>CI<br>CI<br>CI<br>CI<br>CI<br>CI<br>CI<br>CI<br>CI<br>CI<br>CI<br>CI<br>C | S XOSCO ON<br>CS<br>CS<br>CS<br>DS<br>DN                                                       | \$ 16MHz_IRC ON                                                                                 | \$ SYSCLK<br>2014bit internal RC oscillator<br>2014bit internal RC oscillator<br>2014bit internal RC oscillator<br>System PL                                                                                                    |   |
| IESET<br>EST<br>IRUN<br>IUNO                                                                | 64<br>64<br>04<br>64<br>64<br>64                                                            | 6<br>6<br>6<br>6                                                                | Normal<br>Normal<br>Normal<br>Normal                                             | Normal<br>Normal<br>Normal<br>Normal                                             | Ci<br>Ci<br>Ci<br>Ci<br>Ci<br>Ci<br>Ci<br>Ci<br>Ci<br>Ci<br>Ci<br>Ci<br>Ci<br>C | s xosco on<br>co<br>co<br>co<br>co<br>co<br>co<br>co<br>co<br>co                               | \$ 10MHz_RC ON                                                                                  | \$ SYSCLK<br>SMHor Internal INC escillator<br>SMHor Internal INC escillator<br>System PLL<br>SMHOR TODAL INC escillator                                                                                                    |   |
| IESET<br>EST<br>IRUN<br>IUND<br>IUN1                                                        | 04<br>04<br>04<br>04<br>04<br>04<br>04                                                      | 01<br>01<br>00<br>03<br>00                                                      | Normal<br>Normal<br>Normal<br>Normal<br>Normal                                   | Normal<br>Normal<br>Normal<br>Normal<br>Normal                                   |                                                                                 | S XDSCO ON<br>C0<br>C0<br>C0<br>DN<br>C0<br>C0<br>C0<br>C0<br>C0<br>C0<br>C0<br>C0<br>C0<br>C0 | S 10MHz_IRC ON                                                                                  | \$3193CUX<br>J9HHz Internal IIC escillator<br>J9HHz Internal IIC escillator<br>J9HHz Internal IIC escillator<br>System PLL<br>J9HHz Internal IIC escillator                                                                                                    |   |
| IESET<br>EST<br>AFE<br>RUN<br>IUN0<br>IUN1<br>IUN2                                          | ମ<br>ମ<br>ମ<br>ମ<br>ମ<br>ମ<br>ମ<br>ମ<br>ମ<br>ମ<br>ମ<br>ମ<br>ମ<br>ମ<br>ମ<br>ମ<br>ମ<br>ମ<br>ମ | 0<br>0<br>0<br>0<br>0<br>0<br>0                                                 | Normal<br>Normal<br>Normal<br>Normal<br>Normal                                   | Normal<br>Normal<br>Normal<br>Normal<br>Normal<br>Normal                         | 01<br>01<br>03<br>04<br>04<br>04<br>04<br>04<br>04                              | 5 XDSC0 ON<br>08<br>08<br>08<br>08<br>08<br>08<br>08<br>08                                     | \$ 15M-tz_RC ON                                                                                 | \$ 51%DCUK<br>30%Fit internal IIC escillator<br>50%Fit internal IIC escillator<br>50%Fit internal IIC escillator<br>50%Fit internal IIC escillator<br>30%Fit internal IIC escillator<br>30%Fit internal IIC escillator                                                                                                    |   |
| IESET<br>EST<br>AFE<br>RUN<br>IUND<br>IUND<br>IUN2<br>IUN2                                  | ମ<br>ମ<br>ମ<br>ମ<br>ମ<br>ମ<br>ମ<br>ମ<br>ମ<br>ମ<br>ମ<br>ମ<br>ମ<br>ମ<br>ମ<br>ମ<br>ମ<br>ମ<br>ମ | 01<br>01<br>01<br>01<br>01<br>01<br>01                                          | Normal<br>Normal<br>Normal<br>Normal<br>Normal<br>Normal                         | Normal<br>Normal<br>Normal<br>Normal<br>Normal<br>Normal<br>Normal               |                                                                                 | S XDSCO ON<br>CC<br>CC<br>CC<br>CC<br>CC<br>CC<br>CC<br>CC<br>CC<br>CC<br>CC                   | \$ 1684-12_IRC ON<br>55<br>55<br>55<br>55<br>55<br>55<br>55<br>55<br>55<br>55<br>55<br>55<br>55 | \$ 51/5 CLK<br>2019-to internal IIIC esciliator<br>2019-to internal IIC esciliator<br>2019-to internal IIC esciliator<br>2019-to internal IIC esciliator<br>2019-to internal IIC esciliator<br>2019-to internal IIC esciliator                                                                                                    |   |
| IESET<br>IEST<br>AFE<br>RUNI<br>RUNI<br>RUNI<br>RUNI<br>RUNI<br>RUNI<br>RUNI<br>RUNI        | ମ<br>ମ<br>ମ<br>ମ<br>ମ<br>ମ<br>ମ<br>ମ<br>ମ<br>ମ<br>ମ<br>ମ<br>ମ<br>ମ<br>ମ<br>ମ<br>ମ<br>ମ<br>ମ | 01<br>05<br>05<br>05<br>05<br>01<br>01<br>07<br>07<br>07                        | Normal<br>Normal<br>Normal<br>Normal<br>Normal<br>Normal<br>Normal<br>Normal     | Normal<br>Normal<br>Normal<br>Normal<br>Normal<br>Normal<br>Normal               |                                                                                 |                                                                                                | \$ 1584-12_IRC ON<br>151<br>151<br>151<br>151<br>151<br>151<br>151<br>15                        | S1978CLX      J0HHz Internal IIC esciliator     J0HHz Internal IIC esciliator     S0HHz Internal IIC esciliator     S0HHz Internal IIC esciliator     S0HHz Internal IIC esciliator     S0HHz Internal IIC esciliator     S0HHz Internal IIC esciliator     J0HHz Internal IIC esciliator                                                                                                    |   |
| LESET<br>EST<br>AFE<br>WRUN<br>IUN0<br>IUN1<br>IUN2<br>IUN2<br>IUN3<br>IUN3<br>IUN3<br>IUN3 | ମ<br>ମ<br>ମ<br>ମ<br>ମ<br>ମ<br>ମ<br>ମ<br>ମ<br>ମ<br>ମ<br>ମ<br>ମ<br>ମ<br>ମ<br>ମ<br>ମ<br>ମ<br>ମ | 0<br>77<br>87<br>87<br>87<br>87<br>87<br>87<br>87<br>87<br>87<br>87<br>87<br>87 | Normal<br>Normal<br>Normal<br>Normal<br>Normal<br>Normal<br>Normal<br>Power Down | Normal<br>Normal<br>Normal<br>Normal<br>Normal<br>Normal<br>Normal<br>Power Down |                                                                                 | \$ 10500 ONU<br>00<br>00<br>00<br>00<br>00<br>00<br>00<br>00<br>00<br>00<br>00                 | \$ 1584-52_IRC ON<br>101<br>101<br>103<br>103<br>103<br>103<br>103<br>103                       | StriBCLK      Software     Software |   |

### Figure 14. Mode Entry clock configuration

- 3. Configure peripheral behavior during run modes and non-run modes. RAppID provides an easy way to configure peripheral behavior during these two modes by providing one click buttons: Normal, Run, Low Power, and Stop modes. The Normal button sets Run Peripheral Configuration 0 and Low Power Configuration 0 to be enabled in all modes and selects Configuration 0 during run and non-run modes.
- 4. Click the Normal button to select Peripheral Configuration 0 for run and non-run modes.

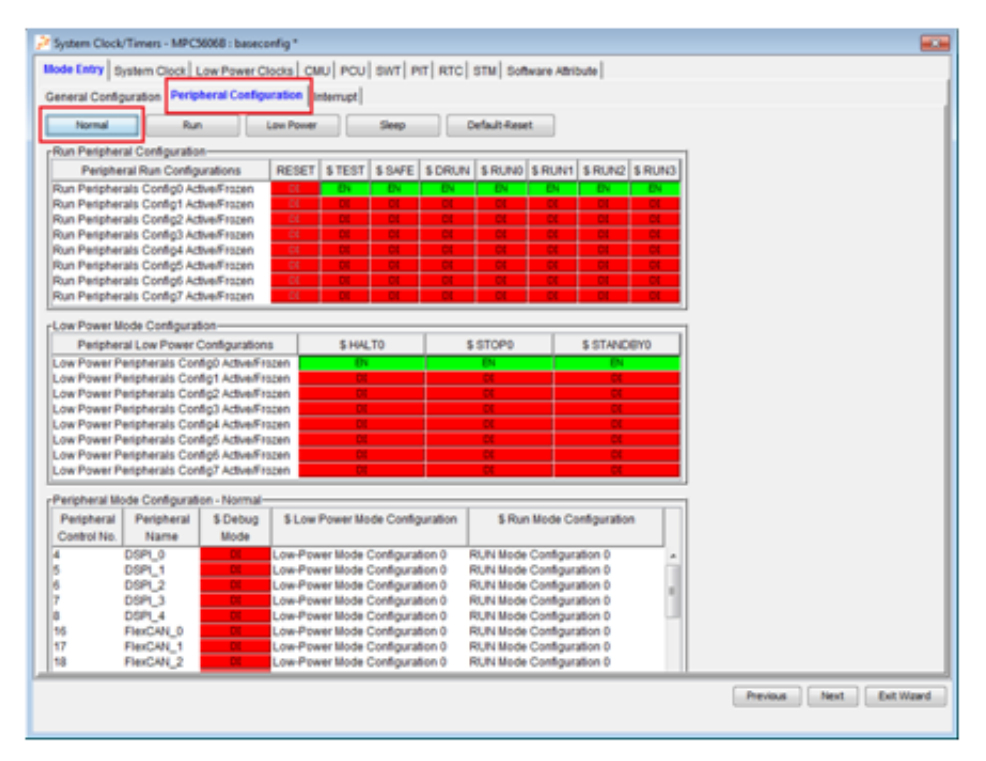

Figure 15. Mode Entry peripheral configuration

Getting Started with Qorivva Fast Start Kit for TRK-MPC5606B, Rev 1, Mar 2014

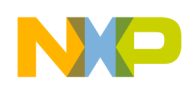

### 3.10 System clock

In the Mode Entry configuration window, when you select System PLL as the DRUN clock, the system clock is set to 64 MHz by default. In this example, you will use system clock of 64MHz, so no changes are required in the System Clock tab.

| System Clock/Timers - MPCSE0EB : baseconfig *                                                                                                    |                                                                                   |
|----------------------------------------------------------------------------------------------------|-----------------------------------------------------------------------------------|
| Mode Entry System Clock Low Power Clocks   CMU   POU   SWT   PIT   RTC   STM   Software Attr                                                                                                    | bute                                                                              |
| System Clock and Peripheral Clock Setup                                                                                                    |                                                                                   |
| System Clock Setup                                                                                                    |                                                                                   |
| DRUN Mode Clock System RL X05C Frequency 8.00 HHz                                                                                                    | System Clock Frequency 64.000 MHz                                                 |
| Cleck Source Configuration                                                                                                    | Bystem Clock Frequency Formula                                                    |
| Clock Sitypass SDMder SEnd of Count Sintempt STRM                                                                                                    |                                                                                   |
| X05C 21 128 21                                                                                                    | Bystem Clock Frequency + XOSC Frequency *<br>Final Reference Frequency Multiplier |
| 15696 IRC]0                                                                                                    |                                                                                   |
| -PLI Selar                                                                                                    | - Civit Outra Ender                                                               |
| Processia Circle Builthing PLL Prequency Modulation Setup                                                                                                    |                                                                                   |
| Fragman Cold Design and                                                                                                    | Chick Output                                                                      |
| Input Duision Factor 2 * Prequency Modulation                                                                                                    | Clock Output Select Orystal Osoliator                                             |
| Output Division Factor + Spread Type Center Spread Y                                                                                                    | Clock Divider 1                                                                   |
| Loss Phillips Factor Advertised D                                                                                                    | Clock Output Frequency 8.000 MHz                                                  |
|                                                                                                    | Output Clock Pin 36 (PA0) - Not Assigned                                          |
| Final Reference Frequency Multiplier 8 Increment Step D                                                                                                    | Peripheral Clock Selue                                                            |
| PLL OP Frequency 64 MHz                                                                                                    | Peripheral \$Dwider \$Dwider Final Clock                                          |
| UPO Examples 194 Main                                                                                                    | Cleck Set Status (MHz)                                                            |
| Final Reference Prequency Multipler + Loss Dynam Factor' (mod Dynam Factor * Output Dynam Factor)                                                                                                    | Set1 (LNPIer & I2C) D1 1 54.000<br>Set2 (FlexCAN & DSP0 D1 1 54.000               |
| PLL O/P Frequency + XDSC Frequency * Fealtheterence Frequency Multiplet                                                                                                    | Set3 (eM005 & ADC/CTU) D1 1 64.000                                                |
| Construction of the second second sec | 1                                                                                 |
|                                                                                                    |                                                                                   |
|                                                                                                    |                                                                                   |
|                                                                                                    |                                                                                   |
| P                                                                                                    | ,                                                                                 |
|                                                                                                    | Previous Piext Exit Hoard                                                         |
|                                                                                                    |                                                                                   |

Figure 16. System clock configuration

## 3.11 Watchdog configuration

By default, the watchdog is enabled in MPC5606B. This example does not use the Watchdog feature Thus, you need to disable the Watchdog Timer in SWT tab as shown below.

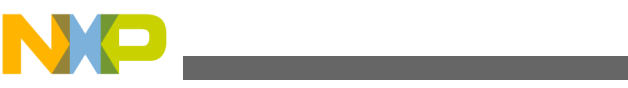

#### using RAppID tool to configure MPC5606B and generate code

| System Clock/Times - MPC56068 : baseconfig *  |                                                  |
|-----------------------------------------------|--------------------------------------------------|
| Mode Entry System Clock Low Power Clocks CMU  | PCL SWT PIT RTC STM Software Atribute            |
| Watchdog Control                              |                                                  |
| Enable Watchdog Timel                         | Clock Source IRC 128 KHz                         |
| Reset on Invalid Access Di                    | Window Mode CL                                   |
| Interrupt then Reset                          | Hard Lock D                                      |
| SotLock E                                     | Stop Mode Control 24                             |
| Debug Mode Control Di                         | Window Value D 0                                 |
| Watchdog Timeout Value D 1280                 |                                                  |
| -Wateboles Timased                            | . Walebdas Window Red David                      |
| machaig mereor                                | machadg window daar Period                       |
| Clock Source Frequency: 128 KHz               | Service Sequence Window Time in Clock Cycles: 0  |
| Watchdog Timeout Range: 10 ms to 33554.43 sec | Service Sequence Window Time: 0 ms               |
| Watchdog Resolution: 0.008 ms                 | Window Time as Percentage of Timeout Period: 0 % |
| Watchdog Timeout in Clock Cycles: 1280        |                                                  |
| Watchdog Timeout: 10 ms                       |                                                  |
|                                               |                                                  |
|                                               |                                                  |
|                                               |                                                  |
| <(                                            |                                                  |
|                                               | Previous Next Exit Waard                         |
|                                               |                                                  |

Figure 17. SWT configuration

## 3.12 PIT configuration

You will use the PIT channel 0 interrupt to check the state of input switches S3 and S4 and increment/decrement PWM duty cycle of LED4 output based on these two switch state. Configure PIT interrupt at 100 ms using RAppID as follows:

- 1. Enable timer module
- 2. Enable channel 0 Timer and enter the Load Value as 6,400,000. This will result in PIT timeout value at 100 ms with system time at 64 MHz.
- 3. Enable Channel 0 interrupt.
- 4. This completes the basic system configuration. Click Next to begin Peripheral configuration.

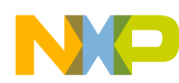

Using RAppID tool to configure MPC5606B and generate code

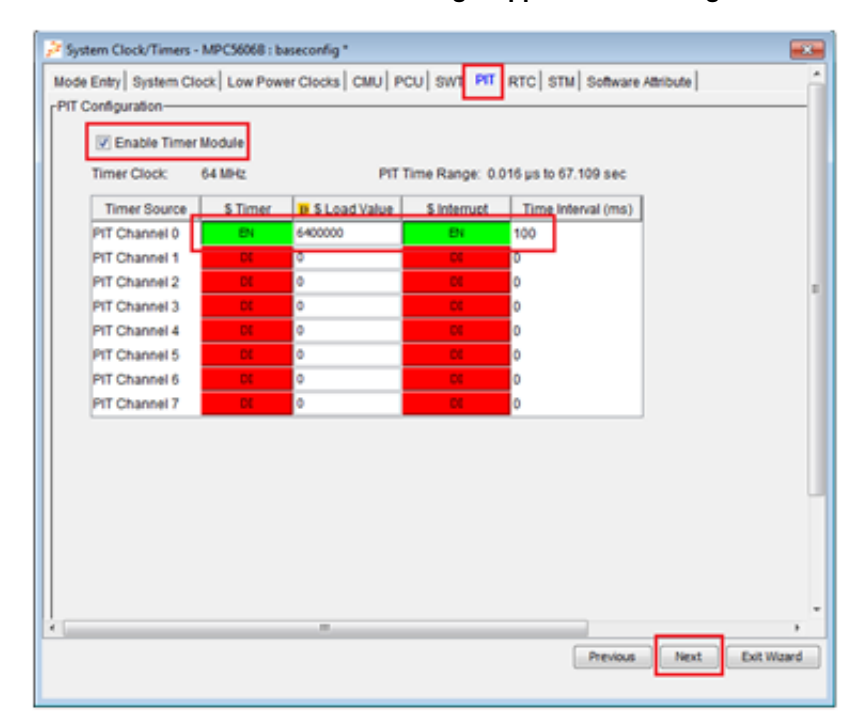

### Figure 18. PIT configuration

### 3.13 Peripheral configuration

In the next window, RAppID displays all the peripherals you need to configure, based on the pins configured in the previous steps. To start configuring DSPI peripheral, select the DSPI tile shown below.

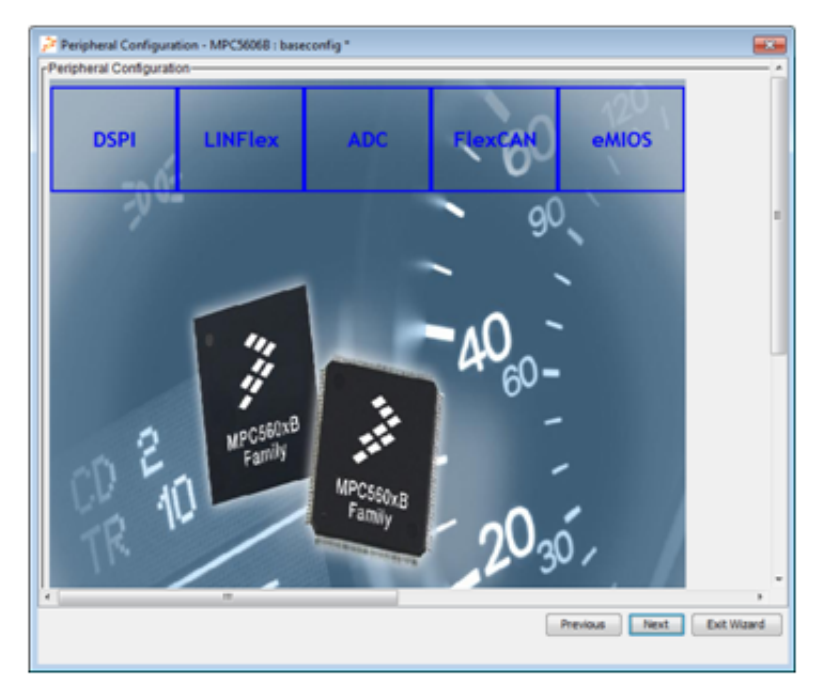

Figure 19. Select DSPI

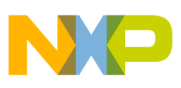

## 3.14 DSPI 1 configuration

- 1. To send commands to SBC, set DSPI 1 to master mode.
- 2. Configure DSPI 1 peripheral as shown below.
- 3. Select Master mode, set Chip select 0 inactive state to High and Disable Halt mode.
- 4. Click OK to finish the DSPI 1 configuration

| PLO DSPL1       | DSPL2 DSPL3 DSPL4 Software Attributes            |               |   |
|-----------------|--------------------------------------------------|---------------|---|
| eneral Configur | ation Clock and Transfer Attributes SPI Commands | DMAInterrupts |   |
| SPI General Co  | nfiguration                                      |               | 1 |
|                 | Master/Slave Mode                                | Master 💌      |   |
|                 | SPI Mode                                         | SP1 *         |   |
|                 | Freeze Mode                                      | Disable 💌     |   |
|                 | Modified Time Format                             | Disable 💌     |   |
|                 | Peripheral Chip Select Strobe                    | Disable 👻     |   |
|                 | Receive FIFO Overflow Overwrite Enable           | Disable 💌     |   |
|                 | Peripheral Chip Select Line 4 inactive state     | Low 💌         |   |
|                 | Peripheral Chip Select Line 3 inactive state     | Low 👻         |   |
|                 | Peripheral Chip Select Line 2 inactive state     | Low 💌         |   |
|                 | Peripheral Chip Select Line 1 inactive state     | Low 💌         |   |
|                 | Peripheral Chip Select Line 0 inactive state     | High 💌        |   |
|                 | Transmit FIFO                                    | Enable 💌      |   |
|                 | Receive FIFO                                     | Enable 💌      |   |
|                 | Sample Point                                     | 0 👻           |   |
|                 | Continuous Serial Communication Clock            | Disable 💌     |   |
|                 | Halt Mode                                        | Disable 💌     |   |
|                 | Module                                           | Enable 💌      |   |
|                 | Transfer Count On Reset                          | DØ            |   |
|                 |                                                  |               |   |
|                 |                                                  |               |   |
|                 |                                                  |               |   |
|                 |                                                  |               |   |
|                 |                                                  |               |   |

Figure 20. DSPI configuration

## 3.15 LINFlex (UART) configuration

#### To configure the LINFlex peripheral:

1. Select LINFlex tile from the Peripheral Configuration window.

You will use the virtual serial port of TRK-MPC5606B board to communicate with FreeMASTER utility at a baud rate of 115,200.

2. To select baud rate of 115,200, set Integer Baud Rate Factor to 34 and Fractional Baud Rate Factor to 12/16.

When Baud Rate Factor and Fractional Baud Rate Factor values are selected, RAppID automatically calculates and displays the resulting baud rate. As indicated in the figure below, the resulting baud rate is 115,107 which is close enough to the required baud rate of 115,200.

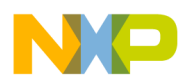

#### Using RAppID tool to configure MPC5606B and generate code

| Local Interconnect Network - N | ذC56068 : baseconfig *         |                                             |                     |
|--------------------------------|--------------------------------|---------------------------------------------|---------------------|
| LINFlex_0_UNFlex_1_UNFlex      | 2 UNPECT UNPECT UNPECT         | Software Attribute                          |                     |
| CUN Configuration              | s,bax s Hiter   Timeout   GART |                                             |                     |
| Master Mode                    | 0                              | LINFlex System Clock (MHz)                  | 64 MHz              |
| Receiver Buffer Locked Mode    | 0                              | Loopback Mode                               | 0                   |
| LIN Master Break Length        | 10 bits *                      | Self Test Mode                              |                     |
| Bypass Filter                  | EN                             | Slave Mode Break Detection Threshold        | 11bis 💌             |
| Auto Wakeup                    |                                | LIN Auto Sync                               | 0                   |
| Checksum Field                 | EN                             | Ide on Bit Error                            | EN .                |
| Programmed Checksum            |                                | Checksum Calculation                        | 0                   |
| Integer Baud Rate Factor       | D 34                           | Idle on Identifier Parity Error             | <b>BI</b>           |
| Bauchala (Sumbala Sari) -      | 446407.04                      | Fractional Baud Rate Factor                 | 12/26 *             |
| Eaux are(symposisidec) =       | 119107.01                      |                                             |                     |
|                                |                                |                                             |                     |
|                                |                                | Baudrate (Symbols/Sec) = Fcpu / (16 * LFD   | M                   |
|                                |                                | UFDIV = Integer factor(Mantissa) + Fraction | al factor(fraction) |
|                                |                                |                                             |                     |
|                                |                                |                                             |                     |
|                                |                                |                                             |                     |
|                                |                                |                                             |                     |
|                                |                                |                                             |                     |
| Getting Started                |                                | Ok Car                                      | Apply               |

### Figure 21. LINFlex configuration

- 3. In the UART tab, *enable* UART, set Word Length to 8-*bit* data and *enable* Transmitter and Receiver.
- 4. Select *OK* to finish LINFlex configuration.

| Local Interconnect Network -           | MPC56068 : baseconfig *                  |                                      |              |
|----------------------------------------|------------------------------------------|--------------------------------------|--------------|
| LINFlex_0 LINFlex_1 LINFle             | C2 LINERCA LINERCA LINERCA               | Software Attribute                   |              |
| General Configuration Interru          | pts,DMA & Filter Timeout UART            |                                      |              |
| UART Configuration                     |                                          |                                      |              |
| UART Mode                              | EN                                       | Parity Control                       | DI           |
| Word Length                            | 8 bit data (9 bit /FPCE is set)          | Parity Control options               | Even Parity  |
| Transmitter                            | Ex.                                      | Receiver                             | EN           |
| Preset Timeout Counter                 | D 4095                                   |                                      |              |
| Transmitter BuffenFIFO Size<br>(Bytes) | 1                                        | Receiver Buffer/FIFO Size<br>(Bytes) | 1            |
| Transmit FIFO                          | Di                                       | Receive FIFO                         | DI           |
| Transmit Buffer Size:                  | D 1                                      | Receive Buffer Size:                 | D 1          |
| Note: To Enable Automatic DHA,         | (TCD DMATX[0]/ DMARX[0] should be enable | d from Interrupts,CMA & Filter Tab.  |              |
|                                        |                                          |                                      |              |
|                                        |                                          |                                      |              |
|                                        |                                          |                                      |              |
|                                        |                                          |                                      |              |
|                                        |                                          |                                      |              |
|                                        |                                          |                                      |              |
|                                        |                                          |                                      |              |
| Getting Started                        |                                          | OK                                   | Cancel Apply |

Figure 22. UART configuration

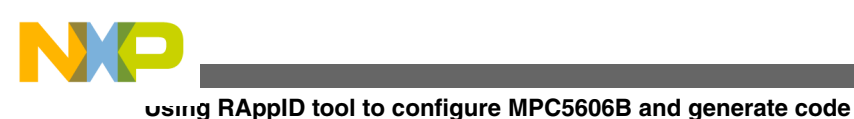

## 3.16 ADC configuration

To configure ADC peripheral:

- 1. Select ADC tile from the Peripheral Configuration window.
- 2. In the Device Setup tab, disable Power Down Enable option.

| ł | ADC CTU - MPC56068 : basecont          | fig *                        |                                                    |                   |          |
|---|----------------------------------------|------------------------------|----------------------------------------------------|-------------------|----------|
| 1 | ADC_0 ADC_1 ADC CTU Soft               | ware Attributes              |                                                    |                   | <u>^</u> |
| Г | Device Setup Sampling Control          | Channel Setup Analog W       | Vatchdog Setup   Presampling Setup   Interrupt   I | DMA Configuration |          |
| ľ | General Configuration                  |                              |                                                    |                   |          |
| l | ADC System Clock (MHz)                 | 64 MHz                       | Number of ADC Threshold Analog Wate                | hdogs : 6 (ADC_0) |          |
|   | ADC Resolution(bits)                   | : 10 (ADC_0)                 | Conversion Mode                                    | One Shot 🔍        |          |
|   | Overwrite                              | DI                           | Alignment                                          | Right 💌           |          |
|   | Auto Clock Off                         | DI                           | Decode Signal Delay<br>(ADC Clock Cycles)          | Do                |          |
|   | Power Down Delay<br>(ADC Clock Cycles) | <b>D</b> 0                   | Power Down Enable                                  | Di Balancia       |          |
|   | ADC Clock Select                       | System dock / 2 💌            |                                                    |                   |          |
|   | Trigger Mechanism                      |                              |                                                    |                   |          |
|   | Injected Mode Trigger                  |                              |                                                    |                   |          |
|   | Triggered injection                    | DI                           | Trigger Injection edge                             | Faling v          |          |
|   | Note: To enable PIT channel 2 to       | riggering for ADC 0 conversi | on, Trigger Injection button should be enabled.    |                   |          |
|   | CTU Trigger Configuration-             |                              |                                                    |                   | 1        |
|   | ADC/Cross Triggering Unit (CT          | U) DI                        |                                                    |                   |          |
|   |                                        |                              |                                                    |                   |          |
|   |                                        |                              |                                                    |                   |          |
| L |                                        |                              |                                                    |                   | -        |
| ( | Getting Started                        |                              |                                                    | Ok Cancel         | Apply    |

### Figure 23. ADC configuration

- 3. In the Channel Setup tab, enable Channel 0 and Channel 1 in Normal Mode. These channels represent Potentiometer and Photo Sensor inputs.
- 4. Select OK to finish the ADC configuration.

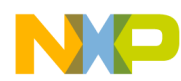

Using RAppID tool to configure MPC5606B and generate code

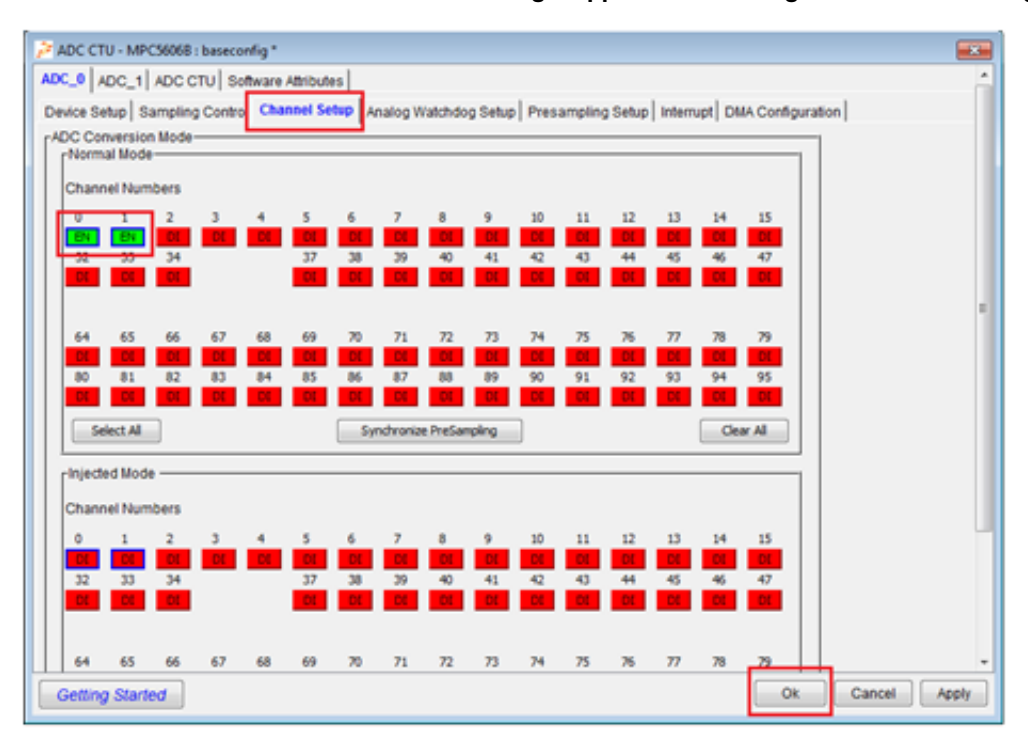

Figure 24. ADC channels configuration

## 3.17 FlexCAN configuration

To configure FlexCAN peripheral:

- 1. Select FlexCAN tile from the Peripheral Configuration window. In TRK-MPC5606B board, the CAN 1 peripheral is connected to CAN transceiver in SBC. In this example, use a CAN speed of 500 kbit/s.
- 2. To configure CAN1:
  - Enable CAN1 module
  - Disable Freeze and Halt modes
  - Set Clock Source to System
  - Set CAN speed to 500 kbit/s. RAppID init configures Phase segments and Propagation segment values automatically.
- 3. Select OK to finish CAN 1 configuration.

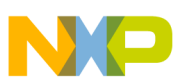

| AN Settings Interrupt Mask Rec                                                                                                    | eive Buffer Mask                                                                           |                                         |                                                                                                    |                   |   |
|----------------------------------------------------------------------------------------------------|--------------------------------------------------------------------------------------------|-----------------------------------------|----------------------------------------------------------------------------------------------------|-------------------|---|
| HILAN                                                                                                    |                                                                                            | _                                       |                                                                                                    |                   | _ |
| lodule:                                                                                                    | Enable                                                                                     | *                                       | Max Message Buffer:                                                                                 | D 16              |   |
| Soft Reset:                                                                                                    | Disable                                                                                    | *                                       | Bus Off Recovery:                                                                                   | Enable            | Ŧ |
| Freeze Enable:                                                                                                    | Disable                                                                                    | *                                       | Lowest Buffer Transfer First                                                                        | Disable           | Ŧ |
| Halt FlexCAN:                                                                                                    | Disable                                                                                    | *                                       | Loop Back Mode:                                                                                     | Disable           | Ŧ |
| Clock Source:                                                                                                    | System                                                                                     | *                                       | Listen Only mode:                                                                                   | Disable           | Ŧ |
| FlexCAN System Clock (MHz):                                                                                                    | 64                                                                                         |                                         | Timer Synch Mode:                                                                                   | Disable           | Ŧ |
| CAN Speed (k bits/s):                                                                                                    | 500                                                                                        | *                                       | Supervisor Mode:                                                                                    | Supervisor mode   | Ŧ |
| CAN Bit Timing                                                                                                    |                                                                                            |                                         | Self Reception:                                                                                     | Enable            | Ŧ |
| Prescaler Division Factor:                                                                                                    | D 8                                                                                        |                                         | Backwards Compatibility Configuration(BCC):                                                         | Enable            | ٣ |
| Phase Segment 1:                                                                                                    | 4                                                                                          | *                                       | Abort Enable:                                                                                       | Disable           | Ŧ |
| Phase Segment 2:                                                                                                    | 4                                                                                          | ÷                                       | Local Priority Enable:                                                                              | Disable           | Ψ |
| Propagation Segment:                                                                                                    | 7                                                                                          | *                                       | ID Acceptance Mode:                                                                                 | A                 | ٣ |
| Resynchronization Jump Width:                                                                                                    | 1                                                                                          | *                                       | FIFO Enable:                                                                                        | Disable           | ٠ |
| CAN Bit Sampling Mode:                                                                                                    | 1 Sample                                                                                   | *                                       | Warning Interrupt Enable:                                                                           | Disable           | ٣ |
| Sample Point (%):                                                                                                    | 75                                                                                         |                                         |                                                                                                    |                   |   |
| Serial Clock Frequency (MHz):                                                                                                    | 8                                                                                          |                                         |                                                                                                    |                   |   |
| Enable CAN2.08 Checks                                                                                                    |                                                                                            |                                         |                                                                                                    |                   |   |
| Note<br>While setting Phase Segment 1, Pr<br>propagation Segment following for<br>1) Phase Segment 2 → Phase Seg<br>≥ 8<br>3)Propagation Segment + Phase S | hase Segment 2 ar<br>ee condition shoul<br>gment 1<br>ment 2 + Propagati<br>legment 1 >= 4 | nd<br>d be considere<br>ion Segment + 1 | CAN speed = CAN speed = FlexCAN System Clock (Prescaler*(Phase Segment 1+Pha 2+Propagation Segment= | se Segment<br>1)) |   |

Figure 25. CAN configuration

## 3.18 eMIOS configuration

To configure eMIOS peripheral:

- 1. Select eMIOS tile from the Peripheral Configuration window. In this example, LED4 output is driven by PWM signal using eMIOS peripheral. Initially, PWM period is set to 1 ms and duty cycle of 50%. When the code is running on the target, the duty cycle can be changed using input switches S3 and S4.
- 2. In the Module Configuration tab, check Global Time base Enable and Enable Global Prescaler options.

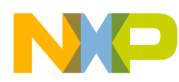

Using RAppID tool to configure MPC5606B and generate code

| 🏓 Enhand                                                                                                    | ed Modular Inpu                    | t Output System -         | MPC5606B : ba   | seconfig *    |                |           | <b></b>     |
|----------------------------------------------------------------------------------------------------|------------------------------------|---------------------------|-----------------|---------------|----------------|-----------|-------------|
| eMIOS_0                                                                                                    | eMIOS_1 Sof                        | tware Attributes          |                 |               |                |           |             |
| Module (                                                                                                    | onfiguration C                     | hannel Configura          | ation           |               |                |           |             |
| General                                                                                                    | Module Configur                    | ation                     |                 |               |                |           |             |
| Modu                                                                                                    | ile Enable 💌                       | ]                         |                 |               |                |           |             |
| Chang                                                                                                    | Debug Freeze (                     | Configuration             |                 |               |                |           |             |
| Contract Contract Con | Inified channels<br>Freeze         | that are set to FR        | EEZE their regi | ster when DEB | UG mode is se  | lected    |             |
| C+                                                                                                    | юо 📃 СНО                           | 1 CH02                    | CH03            | CH04          | CH05           | CH06      | CH07        |
| □ □ □                                                                                                    | 108 📃 CH0                          | 9 📃 CH10                  | CH11            | CH12          | CH13           | CH14      | CH15        |
| 0 C                                                                                                    | 16 📃 CH1                           | 7 📃 CH18                  | CH19            | CH20          | CH21           | CH22      | CH23        |
| □ ○ ○                                                                                                    | 24 📃 CH2                           | 5 📃 CH26                  | CH27            | CH28          | CH29           | CH30      | CH31        |
|                                                                                                    |                                    |                           |                 |               |                | Clear All | Select All  |
| Chan                                                                                                    | el Enable                          |                           |                 |               |                |           |             |
| CH                                                                                                    | 100 📝 CH0                          | 1 🛛 🗹 CH02                | CH03            | CH04          | CH05           | CH06      | CH07        |
| CH                                                                                                    | 108 📝 CH0                          | 9 📝 CH10                  | CH11            | CH12          | CH13           | CH14      | CH15        |
| CH                                                                                                    | 16 📝 CH1                           | 7 🛛 🗹 CH18                | CH19            | CH20          | CH21           | CH22      | CH23        |
| C Cł                                                                                                    | 24 📝 CH2                           | 5 📝 CH26                  | CH27            | CH28          | CH29           | CH30      | CH31        |
|                                                                                                    |                                    |                           |                 |               |                | Clear All | Select All  |
| 🖉 GI                                                                                                    | obal Time base 8                   | Enable                    |                 |               |                |           |             |
| ₩ En                                                                                                    | able Global Pres<br>Global Prescal | icalet<br>er Divide Ratio | <b>D</b> 1      | 64 MHz        | Prescaler Freq | uency     |             |
| Gettin                                                                                                    | g Started                          |                           |                 |               |                | Ok Ca     | ancel Apply |

### Figure 26. eMIOS configuration

3. In the Channel Configuration tab, select *Config1*, *Config2*, and *Config3* options as shown in figures below.

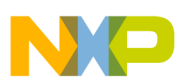

#### using RAppID tool to configure MPC5606B and generate code

| led Channel Setup                                                                                            |                                                                                                    |
|----------------------------------------------------------------------------------------------------|----------------------------------------------------------------------------------------------------|
| Channel 00                                                                                                   | Channel Mode: when entering an output mode (except for GPIO mode) the output flip flop is set to the complement of the Edge polarity.                                                                                                    |
| Channel 01<br>Channel 02                                                                                     | Select Channel Mode Output Pulse Width and Frequency Modulation Buffered                                                                                                    |
| zhannel 03<br>zhannel 04<br>zhannel 05<br>zhannel 05<br>zhannel 07<br>zhannel 08<br>zhannel 09<br>zhannel 10 | Output Pulse Width and Frequency Modulation Buffered :-<br>In this mode- register A1 contains the duty cycle and register B1 contains<br>the period of the output signal.<br>Note: Config2 - Enable Prescater Counter must be selected.<br>Config3 - match value for A1 must be less than match value for B1 |
| Channel 11<br>Channel 12<br>Channel 13<br>Channel 14<br>Channel 15<br>Channel 16<br>Channel 17               | Config 1 Config 2 Config 3 Logic Level on Output Pin FLAG Generation as defined by EDGE Polarity PLAG                                                                                                    |
| channel 18<br>Channel 19<br>Channel 20<br>Channel 21<br>Channel 22<br>Channel 23 (PNI-14)                    | Enable Interrupt on FLAG  Flag Generation Assigned to  Automatic DMA/TCD Setup  I/O Buffer Size  D  0                                                                                                    |
| channel 25                                                                                                   | ONA Channel for Transmit TCD Subur                                                                                                    |

### Figure 27. eMIOS Channel configuration I

| fied Channel Setup                                                                                                    | chainer co |                                                                                                    |
|----------------------------------------------------------------------------------------------------|------------|----------------------------------------------------------------------------------------------------|
| Channel 00<br>Channel 01<br>Channel 02<br>Channel 03<br>Channel 05<br>Channel 05<br>Channel 05<br>Channel 07<br>Channel 09<br>Channel 09<br>Channel 10                                                                       | ×          | Channel Mode: when entering an output mode (except for GPIO mode)<br>the output flip flop is set to the complement of the Edge polarity.<br>Select Channel Mode<br>Output Pulse Width and Frequency Modulation Buffered V<br>Output Pulse Width and Frequency Modulation Buffered In this mode-register A1 contains the duty cycle and register B1 contains<br>the period of the output signal.<br>Note: Config2 - Enable Prescaler Counter must be selected.<br>Config3 - match value for A1 must be less than match value for B1 |
| Channel 11<br>Channel 12<br>Channel 13<br>Channel 14<br>Channel 15<br>Channel 15<br>Channel 16<br>Channel 18<br>Channel 18<br>Channel 19<br>Channel 20<br>Channel 21<br>Channel 22<br>Channel 22<br>Channel 24<br>Channel 25 | 0)         | Config 1 Config 2 Config 3<br>Finable prescaler counter<br>Prescaler 1 •<br>Filter Clock Source  Prescalar Main<br>Input Filter Selected  Pypess •                                                                                                    |

### Figure 28. eMIOS Channel configuration II

In Config 3 options, the value in B1 represents PWM period. With clock set at 64 MHz and prescaler value at 1, a value of 64000 would result in 1 ms period. (B1\*(1/ (eMIOS0 Peripheral Clock/Prescaler Divide Ratio))

#### Getting Started with Qorivva Fast Start Kit for TRK-MPC5606B, Rev 1, Mar 2014

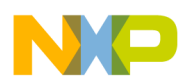

A1 value of 32000 would result in 50% duty cycle (100\*(B1-A1)/B1).

| Enhanced Modular In                                                                                                    | put Output System - MPC56068 : baseconfig *                                                                                                    |     |
|----------------------------------------------------------------------------------------------------|----------------------------------------------------------------------------------------------------|-----|
| emos_el emos_il s                                                                                                    | Jonware Amounts                                                                                                    |     |
| Module Configuration                                                                                                    | Channel Configuration                                                                                                    |     |
| Unified Channel Setup                                                                                                    |                                                                                                    | _   |
| Channel 00<br>Channel 01<br>Channel 02<br>Channel 02<br>Channel 03<br>Channel 04<br>Channel 05<br>Channel 06<br>Channel 07<br>Channel 08<br>Channel 08<br>Channel 09<br>Channel 10<br>Channel 11<br>Channel 12<br>Channel 15<br>Channel 15<br>Channel 15<br>Channel 16<br>Channel 16<br>Channel 17<br>Channel 18<br>Channel 19<br>Channel 20<br>Channel 21<br>Channel 22 | Channel Mode: when entering an output mode (except for GPIO mode)<br>the output flip flop is set to the complement of the Edge polarity.<br>Select Channel Mode<br>Output Pulse Width and Frequency Modulation Buffered ><br>In this mode - register A1 contains the duty cycle and register B1 contains<br>the period of the output signal.<br>Note: Config 2 - Enable Prescaler Counter must be selected.<br>Config 1 - Config 2 Config 3<br>Bus Select<br>Enter time of leading edge of PWM in A1<br>Force match on Comparator A<br>Enter time of leading edge of PWM in B1<br>Enter time of trailing edge of PWM in B1 |     |
| Channel 24<br>Channel 25<br>Channel 25                                                                                                    | Disable Transfers from A2 -> A1,B2 -> B1                                                                                                    |     |
| Getting Started                                                                                                    | Ok Cancel Ap                                                                                                    | ¢ły |

### Figure 29. eMIOS Channel configuration III

This completes the configuration of peripherals.

4. Select *Next* to configure PIT interrupt.

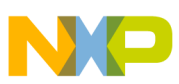

#### using RAppID tool to configure MPC5606B and generate code

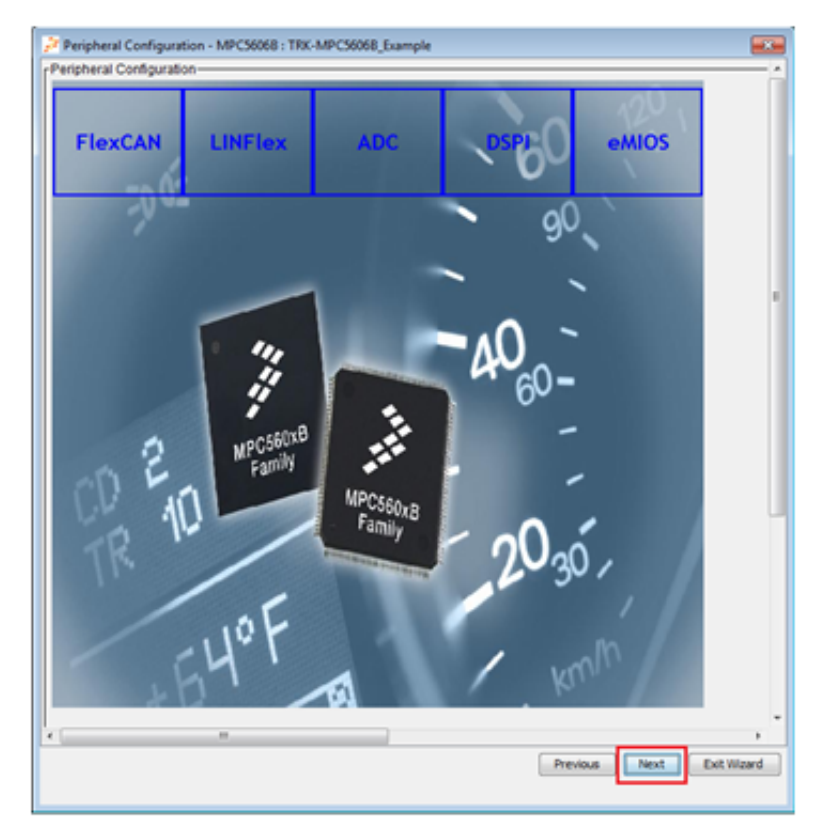

Figure 30. Completing peripheral configuration

## 3.19 Interrupt configuration

In this example, PIT Channel 0 interrupt is used to process input switches S3 and S4 to increment or decrement duty cycle of LED4 PWM. Configure PIT Ch0 interrupt as shown. RAppID is configured to generate a skeleton ISR function named PIT\_Ch0\_ISR. The contents to process input switches and changing PWM values will be explained later. This completes the microcontroller configuration. Select *Exit Wizard* to exit to main RAppID window.

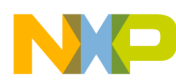

#### Using RAppID tool to configure MPC5606B and generate code

| General System Configuration                                      | Í  |
|-------------------------------------------------------------------|----|
| General System Configuration                                      |    |
| - Cara                                                            |    |
| - Cole                                                            |    |
| Select Either Software or Hardware vector mode : Software 💌       |    |
| Select the vector Size : 4bytes *                                 |    |
| Select the interrupt lower than priority level :                  |    |
| Select the portion of the INTC you wish to configure below :      |    |
| Interrupt Source Interrupt Vector \$ Priority Core(s) \$ Function |    |
| MC_ME PIT Channel 0 1 e20020 PIT_Ch0_ISR                          |    |
| SIO PIT Channel 1 0 e20020 interrupt_handler                      |    |
| STM PIT Channel 2 0 e20020 interrupt_handler                      |    |
| eMIOS PIT Channel 3 0 e20020 interrupt_handler                    | i. |
| ECC PIT Channel 4 0 e20020 interrupt_handler                      |    |
| PIT PIT Channel 5 0 e20020 interrupt_handler                      |    |
| ADC PIT Channel 6 0 e200z0 interrupt_handler                      |    |
| MC_RGM PIT Channel 7 0 e20020 interrupt_handler                   |    |
| DSPI                                                              |    |
| eDMA                                                              |    |
| RTC                                                               |    |
| FierCAN                                                           |    |
| Software                                                          |    |
| MCM MADE                                                          |    |
| V09C                                                              |    |
|                                                                   |    |
|                                                                   | Į. |
|                                                                   |    |
|                                                                   |    |
|                                                                   | •  |
| Previous Next Exit Wizard                                         |    |
|                                                                   |    |

Figure 31. PIT Interrupt configuration

### 3.20 Code configuration

Once you have completed all pin and peripheral configurations required for this example project, you are ready to generate the code.

- 1. From main RAppID window, select menu *Configuration > Code Generation*. This will pop up Code Generation window shown below. By default, RAppID generates code for all peripherals. In this example, you need to select only the peripherals that are used in the example for code generation.
- 2. Deselect the peripherals that are not required (Flash BIU, PCU, RGM, MSR, CAN Sampler, I2C, MPU, and eDMA).
- 3. Select code generation for ECC to initialize SRAM and ECC registers.
- 4. Select CodeWarrior compiler option.
- 5. By default, RAppID generates code for RAM. In this example you generate code for Flash. Select *Generate Code For Flash* option.
- 6. Enter the path where code should be generated and select OK to complete Code Configuration options.

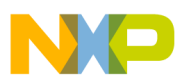

#### using RAppID tool to configure MPC5606B and generate code

| Project Configuration: base | config *                 |                                    |                  |                          | ×    |
|-----------------------------|--------------------------|------------------------------------|------------------|--------------------------|------|
| Project Settings Code Ge    | meration Report Ger      | neration External Too              | Initialization S | equence                  | _    |
| Code generation Setu;       |                          |                                    |                  |                          | -1   |
| Core<br>Startup Code        | Flash BIU<br>System Init | Peripheral<br>CAN Sampler<br>VINTC | DSPI             | Timers     eMIOS     SIU |      |
| System Clock                | MSR .                    | FlexCAN                            | UNFlex           | eDMA                     |      |
| Compiler Config             | Codewarrior              | ×                                  | Selec            | t All Clear All          |      |
| Source Compliance           | ANSI C                   | *                                  | 🖂 View C         | ode on completion        |      |
|                             |                          |                                    | Autorur          | n Consistency Chec       | k    |
|                             |                          |                                    | Genera           | ite LCF with Code        |      |
|                             |                          |                                    | 🔽 Genera         | ate Code For Flash       |      |
| Source Path C:/Frees        | cale/RAppID/RAppID_      | Projects\TRK-MPC560                | 06B_Example      |                          |      |
|                             |                          |                                    |                  |                          |      |
|                             |                          |                                    |                  |                          |      |
|                             |                          |                                    | Ok               | Cancel A                 | pply |

### Figure 32. Code configuration

Since you are generating code for Flash, you need to generate linker file for Flash as well.

- 7. From main RAppID window, select menu View> View Section Map.
- 8. Change Target to *Flash*.
- 9. Select Ok.

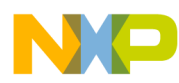

Using RAppID tool to configure MPC5606B and generate code

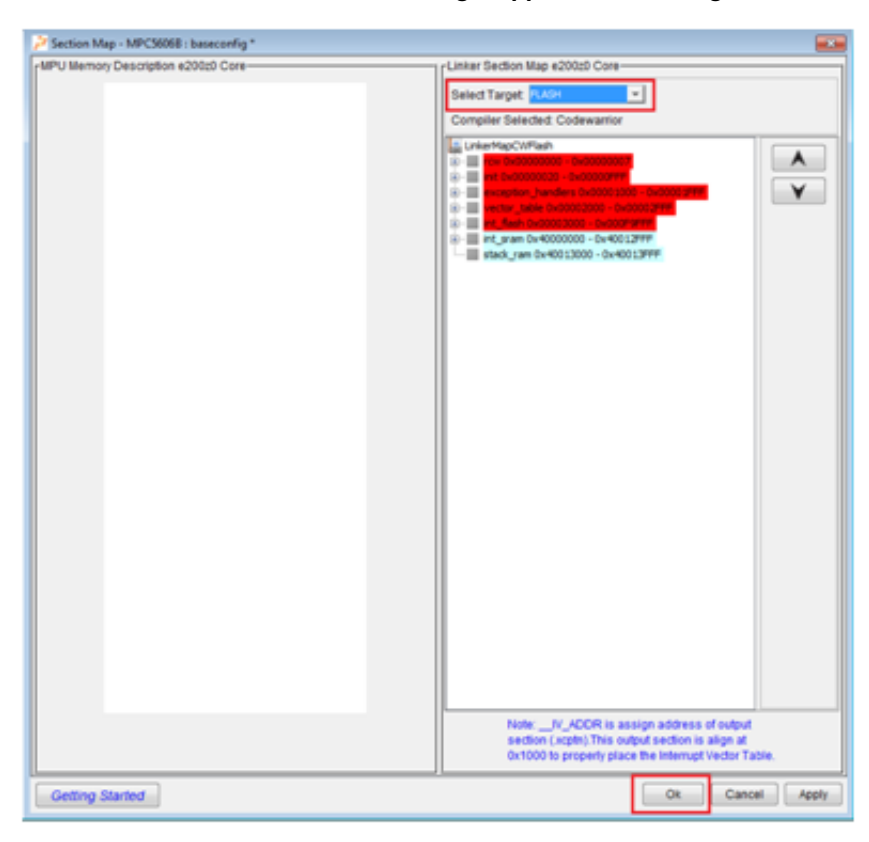

Figure 33. Section map

## 3.21 Generate code

Select Generate Code icon to generate code. Save the project when prompted. You are now ready to build the project using CodeWarrior.

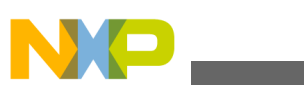

#### Dund code using CodeWarrior

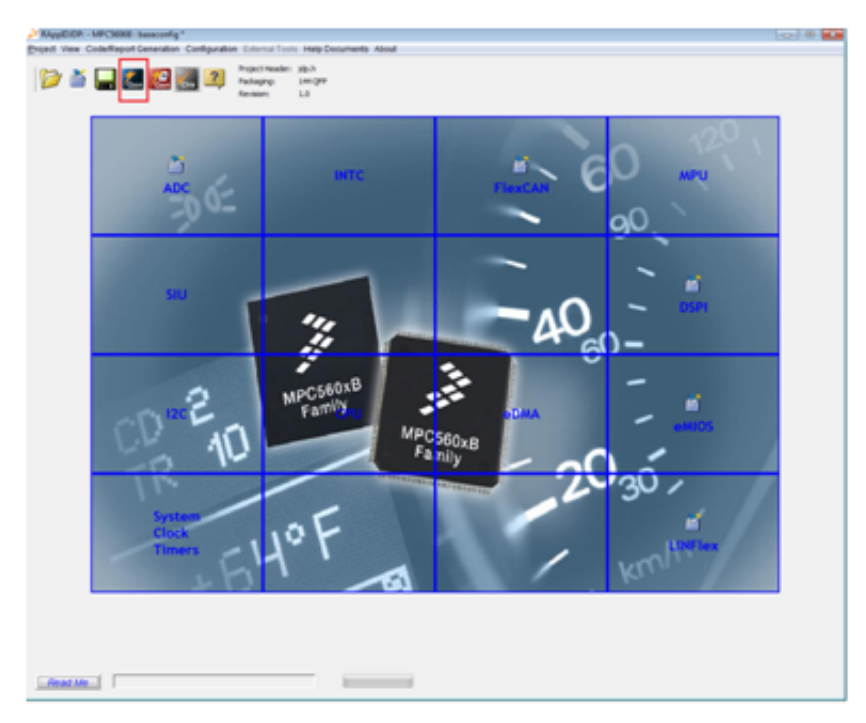

### Figure 34. Generate code

In addition to RAppID generated code, you will use the driver code supplied with Fast Start Kit and FreeMASTER code in this example project. During the installation, driver code should be installed at the folder *C:\Freescale\FastStartKit\TRK-MPC5606B\drivercode*. Copy all the driver code to the folder where RAppID code is generated.

The FreeMASTER code should be installed in the folder C:\Freescale\FreeMASTER Serial Communication V1.6. Copy all the code from sub-folders *src\_common* and *src\_platforms*\MPC56xx to the location where RAppID code is generated.

FreeMASTER can be used in polling or interrupt mode via CAN or SCI. In this example, you will use FreeMASTER in poll mode via SCI.

To use FreeMASTER in polling or interrupt mode you will have to make changes to FreeMASTER configuration header file.

- 1. Rename *freemaster\_cfg.h.example* file to *freemaster\_cfg.h.* This file contains all the macro definitions available for the FreeMASTER configuration.
- 2. Select poll driven SCI communication and disable TSA by making following changes to *freemaster\_cfg.h*:

| #define | FMSTR | SHORT INTR  | C |
|---------|-------|-------------|---|
| #define | FMSTR | POLL DRIVEN | 1 |
| #define | FMSTR | USE TSA     | C |

## 4 Build code using CodeWarrior

To compile and build RAppID generated source code, create an empty CodeWarrior project and use *cwpjmaker* utility to add the RAppID generated source code to the project.

## 4.1 Create CodeWarrior project

To create a CodeWarrior project:

- 1. Launch CodeWarrior 10.5 from Windows Start menu and provide a workspace name.
- 2. Select OK.

#### Getting Started with Qorivva Fast Start Kit for TRK-MPC5606B, Rev 1, Mar 2014

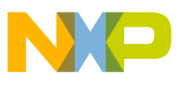

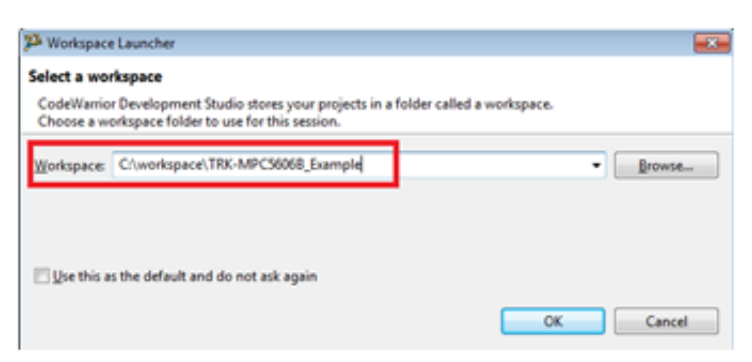

### Figure 35. CodeWarrior Workspace Launcher

To create an empty bare board project:

1. Select New MCU project from Commander window.

| <ul> <li>Project Creation</li> </ul> | ▼ Settings       |
|--------------------------------------|------------------|
| Import project                       | Project settings |
| Import example project               | Build settings   |
| Import MCU executable file           | Debug settings   |
| New MCU project                      | ▼ Miscellaneous  |
| New MQX-Lite project                 | Welcome screen   |
| <ul> <li>Build/Debug</li> </ul>      | Ouick access     |
| 🐔 Build (All)                        | Flash programmer |
| Clean (All)                          |                  |
| Debug                                |                  |
|                                      |                  |
|                                      |                  |
|                                      |                  |

### Figure 36. Start New CodeWarrior project

2. Provide a name for the project and select Next.

| PNew Bareboard Project                                                                                                    |        |
|----------------------------------------------------------------------------------------------------|--------|
| Create an MCU Bareboard Project                                                                                                    |        |
| Choose the location for the new project                                                                                                    |        |
| Project name: FSK_LED_Example                                                                                                    |        |
| Vse gefault location                                                                                                    |        |
| Location: C/workspace\TRK-MPC56068_Example\FSK_LED_E                                                                                                    | Browse |
|                                                                                                    |        |
|                                                                                                    |        |
|                                                                                                    |        |
| ()      ()      ()      ()      ()      ()      ()      ()      ()      ()      ()      ()      ()      ()      ()      ()      ()      ()      ()      ()      ()      ()      ()      ()      ()      ()      ()      ()      ()      ()      ()      ()      ()      ()      ()      ()      ()      ()      ()      ()      ()      ()      ()      ()      ()      ()      ()      ()      ()      ()      ()      ()      ()      ()      ()      ()      ()      ()      ()      ()      ()      ()      ()      ()      ()      ()      ()      ()      ()      ()      ()      ()      ()      ()      ()      ()      ()      ()      ()      ()      ()      ()      ()      ()      ()      ()      ()      ()      ()      ()      ()      ()      ()      ()      ()      ()      ()      ()      ()      ()      ()      ()      ()      ()      ()      ()      ()      ()      ()      ()      ()      ()      ()      ()      ()      ()      ()      ()      ()      ()      ()      ()      ()      ()      ()      ()      ()      ()      ()      ()      ()      ()      ()      ()      ()      ()      ()      ()      ()      ()      ()      ()      ()      ()      ()      ()      ()      ()      ()      ()      ()      ()      ()      ()      ()      ()      ()      ()      ()      ()      ()      ()      ()      ()      ()      ()      ()      ()      ()      ()      ()      ()      ()      ()      ()      ()      ()      ()      ()      ()      ()      ()      ()      ()      ()      ()      ()      ()      ()      ()      ()      ()      ()      ()      ()      ()      ()      ()      ()      ()      ()      ()      ()      ()      ()      ()      ()      ()      ()      ()      ()      ()      ()      ()      ()      ()      ()      ()      ()      ()      ()      ()      ()      ()      ()      ()      ()      ()      ()      ()      ()      ()      ()      ()      ()      ()      ()      ()      ()      ()      ()      ()      ()      ()      ()      ()      ()      ()      ()      ()      ()      ()      ()      ()      ()      ( | Cancel |

Figure 37. Provide a project name

3. Select 5606B device and select Next.

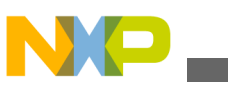

Dund code using CodeWarrior

| Devices                                              |  |
|------------------------------------------------------|--|
| Select the derivative or board you would like to use |  |
| Device or board to be used:                          |  |
| type filter text                                     |  |
| MPC560x8/C/D Family                                  |  |
| MPC5601D                                             |  |
| MPC56028                                             |  |
| MPC5602C                                             |  |
| MPC5602D                                             |  |
| MPC56038                                             |  |
| MPC5603C                                             |  |
| MPC5604B                                             |  |
| MPC5604C                                             |  |
| MPC56068                                             |  |
| MPC30076                                             |  |
| Project Type / Output:                               |  |
| Application                                          |  |
| C Library                                            |  |
| Creates project for MPC\$6068 derivative             |  |
| creates project for the course definative            |  |
|                                                      |  |
|                                                      |  |
|                                                      |  |
|                                                      |  |
|                                                      |  |
|                                                      |  |
|                                                      |  |
|                                                      |  |

### Figure 38. Select devices

4. Click Next and Finish to accept default options for Connections and Language options.

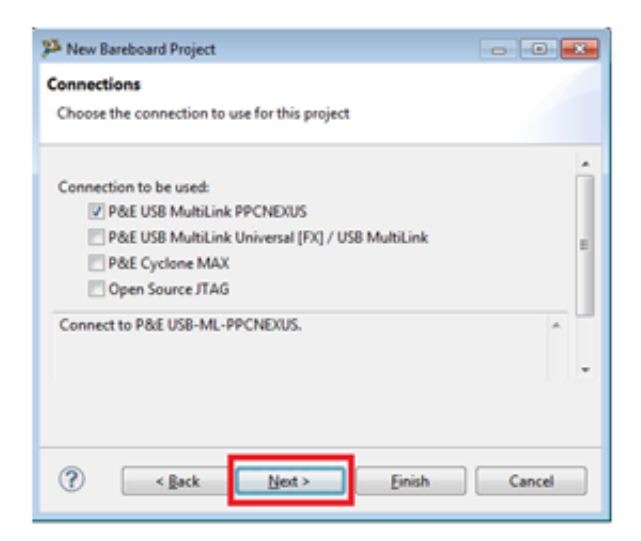

Figure 39. Select connections

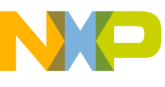

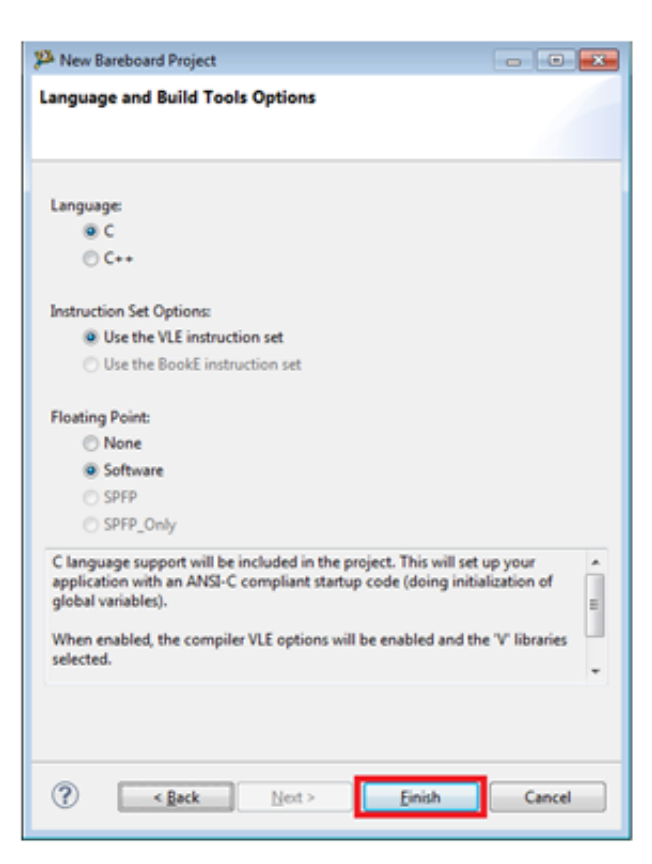

### Figure 40. Select language and build tools options

By default, CodeWarrior sets the option to create build for RAM. Since your example project is for Flash, change the CodeWarrior build option to FLASH as shown below.

| CodeWarrior Projects 🛛 |           |        |   |
|------------------------|-----------|--------|---|
| 🔝 Jªz   🗉              | i 🔩 🔎 🕅   | e Name | ~ |
| File Name              |           | Build  |   |
| FSK_LED_Example        | : FLASH 👻 |        |   |
|                        | DAM       |        |   |
|                        | ✓ FLAS    | н      |   |
|                        |           |        |   |
|                        |           |        |   |
|                        |           |        |   |
|                        |           |        |   |
|                        |           |        |   |
|                        |           |        |   |
|                        |           |        |   |
|                        |           |        |   |

Figure 41. Select FLASH build option

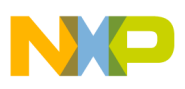

ound code using CodeWarrior

## 4.2 Add RAppID code to CodeWarrior project

CodeWarrior creates a new bare board project with CodeWarrior generated code and linker file included in the project. Since the code in the example project is generated using RAppID, you need to remove all the CodeWarrior generated code. Next, you need to add the RAppID generated code, the linker file along with the FreeMASTER, and the driver code to the CodeWarrior project.

You can accomplish this using the CodeWarrior project maker utility - *cwpjmaker*.

- 1. Select *Project > Close Project* to close the FSK\_LED\_Example project.
- 2. Run the *cwpjmaker* utility. This can be done by selecting the executable from the directory where this utility is installed (*C:\Freescale\cwpjmaker\_O1.exe*) or by using RAppID menu *External Tools->CWInterface*.

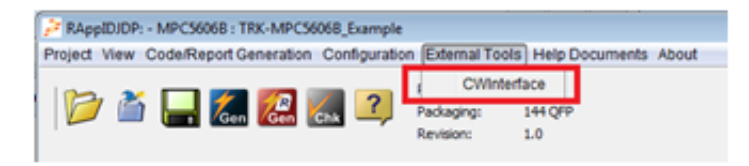

### Figure 42. Select language and build tools options

The Code Warrior Project Maker utility expects three inputs:

- The path where RAppID generated source code resides. All the code that exists in this folder will be copied to the CodeWarrior project.
- The path where CodeWarrior project resides
- The path of RAppID generated linker file to be included in the CodeWarrior project.
- 3. Enter the required values as shown below and select OK.

| 🌽 CodeWarrior Project Maker 0.1 🛛 👘 👞                 |
|-------------------------------------------------------|
| RAppID Project Source Folder                          |
| pID\RAppID_Projects\TRK-MPC5606B_Example Configure    |
| CodeWarrior 10 x Project Folder                       |
| xe\TRK-MPC5606B_Example\FSK_LED_Example Configure     |
| Linker Command File                                   |
| ojects\TRK-MPC5606B_Example\default560B.lcf Configure |
| OK Cancel                                             |

### Figure 43. CodeWarrior Project Maker

- 4. Once the tool is executed, all the RAppID generated source files, driver code and FreeMASTER code is added to the CodeWarrior project.
- 5. Open the CodeWarrior project that was previously closed and verify that the project now includes all the required source files as shown below.

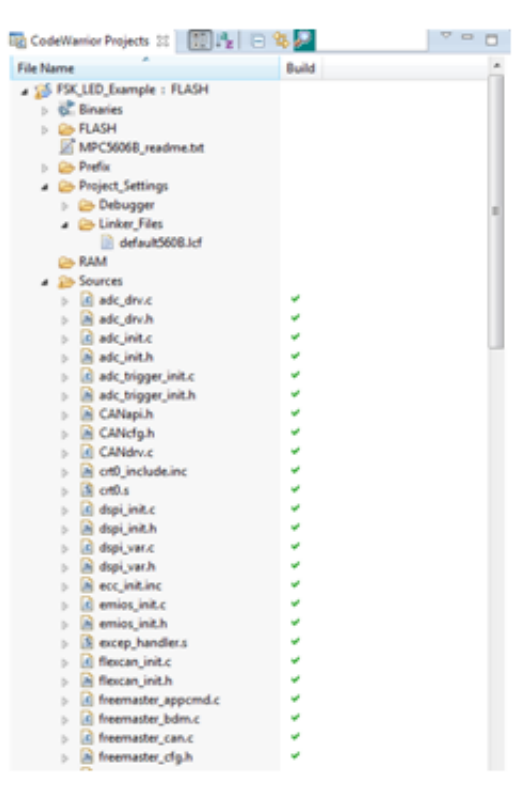

### Figure 44. CodeWarrior Projects view

- 6. Add path of RAppID generated assembly source files to CodeWarrior path.
  - Select *Build Settings* menu from CodeWarrior Commander window. This will pop up Properties window shown below.
  - Select *C/C++General->Paths and Symbols* option and add entry "\${ProjDirPath}/Sources/" to Assembly Source File as shown below.

| Properties for FSK_LED_Examp                                                                                | le .                                          |                                                   |                        |
|----------------------------------------------------------------------------------------------------|-----------------------------------------------|---------------------------------------------------|------------------------|
| type filter text                                                                                            | Paths and Symbols                             |                                                   |                        |
| Resource     Builders     C/C== Build     C/C== Build     C/C== General     Code Analysis     Documentation | Configuration RASH (Activ                     | e ]<br>և Libraries 🦪 Seurce Location 📄 References | Manage Configurations. |
| Formatter                                                                                                   | Languages                                     | Include directories                               | Add_                   |
| Indexer<br>Language Mappings                                                                                | Assembly Source File                          | S(ProjDirFath)/Sources/                           | Edt.                   |
| Paths and Symbols<br>Pressure and Symbols                                                                   | GNU C++                                       |                                                   | Celete                 |
| Project References<br>Run/Debug Settings                                                                    | Cliped Hile                                   |                                                   | Export                 |
|                                                                                                    | 🖉 Show built-in values<br>🛃 Import Sattings 👔 | Export Settings                                   | Move Up<br>Move Down   |
| · ·                                                                                                    |                                               |                                                   | Restore Defaults Apply |
| ۲                                                                                                    |                                               |                                                   | OK Cancel              |

Figure 45. Adding Path for assembly source

## 4.3 Add application code to auto generated code

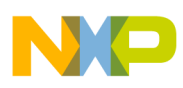

**Dund code using CodeWarrior** 

### 4.3.1 Adding code to main.c

The main.c generated by RAppID initializes peripherals and includes an empty while loop. To add code to main.c:

- 1. Initialize SBC to enable CAN
- 2. Process ADC Turn on/off LED1 and LED2 based on Potentiometer and Photo sensor ADC inputs
- 3. Process CAN messages: Turn on/off LED3 based on CAN message received and transmit appropriate response
- 4. Add code to support FreeMASTER utility

The complete c-code listing for main.c is shown below.

```
Example 1. Listing of main.c
#include "rappid_ref.h"
#include "rappid_utils.h"
#include "sys_init.h"
#include "CANapi.h"
#include "sbc hld.h"
#include "gpio drv.h"
#include "pot_hld.h"
#include "photo sensor hld.h"
#include "freemaster.h"
/*********************** Function Prototype here ****************************/
void main(void);
void ProcessCAN(void);
void ProcessADC(void);
/* CAN messages to transmit */
unsigned char msgOKCAN[8] = \{1, 1, 0, 0, 0, 0, 0, 0\};
unsigned char msgErrorCAN[8] = \{1, 0xFF, 0, 0, 0, 0, 0, 0\};
uint16 t potValue;/* Potentiometer ADC input value*/
uint16_t photoSensorValue;/* Photo sensor ADC input value */
void main(void)
ł
/* ___
     /*
       System Initialization Function
                                                  */
  -----
  sys_init_fnc();
  /* Initialize SBC */
  SBC_Init_DBG();
  /* FreeMASTER internal variables initialization */
FMSTR Init();
/******** Enable External Interrupt ********/
  EnableExternalInterrupts();
  /* Turn off LEDs */
  GPIO SetState(68, 1);
  GPIO_SetState(69, 1);
GPIO_SetState(70, 1);
  GPIO_SetState(71, 1);
  /* Initialize CAN filter */
  SetCanRxFilter(1, 0, 0);
  while(1)
FMSTR Poll();
```

Getting Started with Qorivva Fast Start Kit for TRK-MPC5606B, Rev 1, Mar 2014

#### **Build code using CodeWarrior**

```
ProcessADC();
  }
}
Function: ProcessCAN
*
*
   Description: Process CAN messages
void ProcessCAN(void)
can msg struct msgCanRX;
if (CanRxMbFull(0) == 1) /* Check if CAN message received */
   msgCanRX = CanRxMsg(0);
   if (msgCanRX.data[0] == 0)/* If first data byte is 0, turn off LED3 and send positive
response */
   GPIO SetState(70, 1);
   CanTxMsg (2, 1, 8, (uint8_t *)msgOKCAN, 0);
   else if (msgCanRX.data[0] == 1)/* If first data byte is 1, turn on LED3 and send
positive response */
   GPIO SetState(70, 0);
   CanTxMsg (2, 1, 8, (uint8_t *)msgOKCAN, 0);
   else/* If first data byte is not 0 or 1, send a negative response */
   CanTxMsq (2, 1, 8, (uint8 t *)msqErrorCAN, 0);
Ì
      *
   Function: ProcessADC
*
   Description: Processes Potentiometer and Photo sensor ADC inputs
*
void ProcessADC (void)
potValue = Pot Get Value();
if (potValue <= 500) /* If Potentiometer input is <= 500 turn on LED1, otherwise turn off
LED1 */
GPIO SetState(68, 0);
else
GPIO SetState(68, 1);
ł
photoSensorValue = Photo Sensor Get Value();
if (photoSensorValue <= 500) /* If Photo sensor input is <= 500 turn on LED2, otherwise turn
off LED2 */
GPIO SetState(69, 0);
else
GPIO SetState(69, 1);
```

#### Getting Started with Qorivva Fast Start Kit for TRK-MPC5606B, Rev 1, Mar 2014

ProcessCAN();

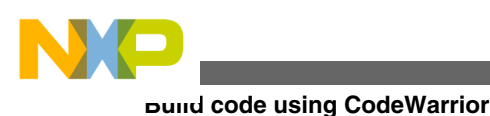

## 4.3.2 Adding code to PIT ISR function

The skeleton PIT ISR code generated by RAppID clears the timer interrupt flag. You need to add code to process the S3 and S4 switch inputs and based on the states of these switches, increment or decrement the PWM duty cycle values for LED4 output.

The complete c-code listing for intc\_pit.c is shown below.

```
Example 2. Listing of intc pit.c
                       Dependent Include files here *****************/
/**************
#include "intc pit.h"
#include "gpio_drv.h"
#define DC STEP6400
#define MIN DC6400
#define MAX_DC64000
/******************************** INTERRUPT HANDLERS ***************************/
void PIT_Ch0_ISR (void)
ł
    uint32 t tmp;
    PIT.CH[0].TFLG.R = 0 \times 00000001;
/* If switch S3 is pressed and S4 is not pressed */
    if (GPIO_GetState(66) && !GPIO_GetState(67))
        /* Increase PWM Duty Cycle */
        tmp = EMIOS 0.CH[23].CADR.R;
        if(tmp < MAX_DC)
        tmp = tmp + DC STEP;
        EMIOS 0.CH[23].CADR.R = tmp;
    /* If switch S4 is pressed and S3 is not pressed */
    else if (GPIO GetState(67) && !GPIO GetState(66))
    ł
        /* Decrease PWM Duty Cycle */
        tmp = EMIOS 0.CH[23].CADR.R;
        if(tmp > MIN_DC)
        tmp = tmp - DC STEP;
        EMIOS_0.CH[23].CADR.R = tmp;
    }
}
```

## 4.4 Build code

After completing the code modifications described in the previous section, you are ready to build the example project.

To build the project, select *Build* menu in the Commander window. This will compile and build the project resulting in *.elf* file that contains debug symbols and *.mot* file which is s-record file.

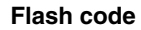

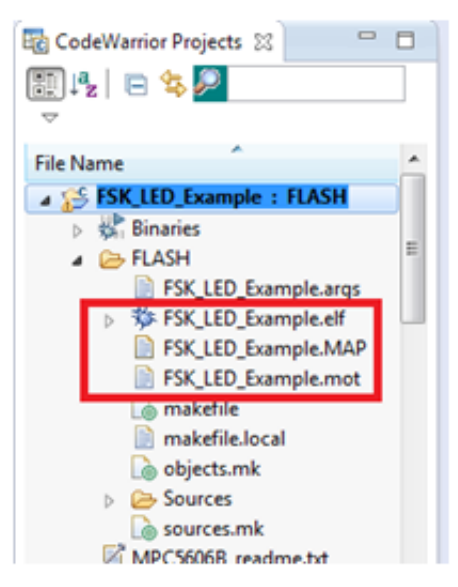

Figure 46. CodeWarrior build files

## 5 Flash code

Next you need to Flash the code using the RAppID Boot loader utility on to the target board. However, before flashing the code, ensure that the board is powered correctly and the jumpers are in the correct position.

### 5.1 Jumper settings and power connections

The TRK-MPC5606B board can be powered by external 12 V supply or using USB connector. When the board is powered by USB connector, SBC is not powered. Whereas, the SBC is powered when the board is powered using the external 12 V supply. Since, you are using CAN in this example, you need to power up SBC. Connect the J1 jumper across SBC\_5V as shown below and connect external power to JP1. Using the USB cable provided with Fast Start Kit, connect the board to your computer. This provides a virtual serial port connection. You can confirm this by checking the available COM port using the Windows Device manager.

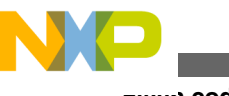

riasi) code

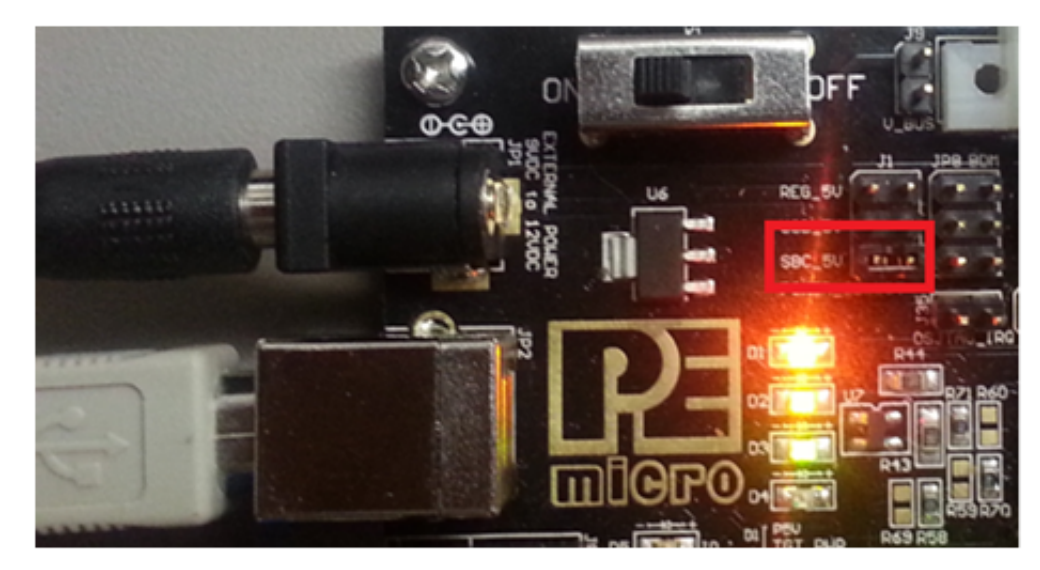

Figure 47. Connect the J1 jumper across SBC\_5V

To enable the UART communication, connect jumper J7 (TXD\_EN) and J8 (RXD\_EN) to position 1-2 as shown below. To enable CAN communication, connect J6\_A (CAN\_TXD) and J6\_B (CAN\_RXD) to position 1-2.

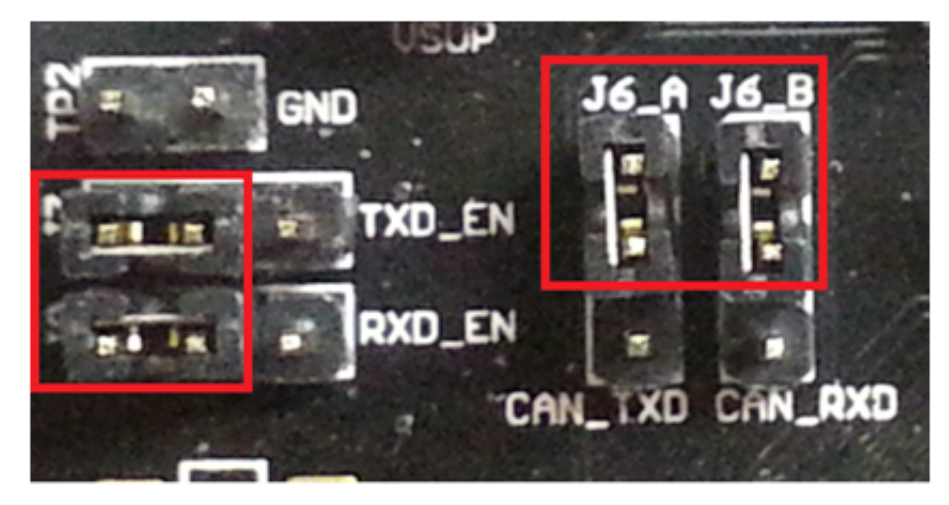

Figure 48. Connect UART and CAN jumpers

When the SBC is powered, the CAN\_5v LED should be lit as shown below To enable DSPI, connect all four jumpers in J38 as shown below.

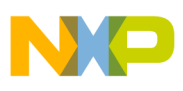

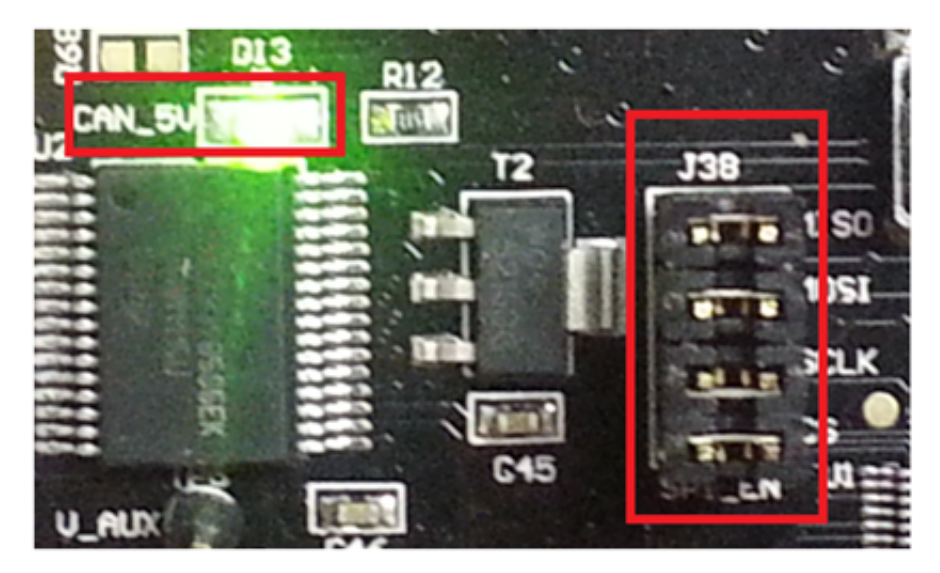

### Figure 49. Connect DSPI jumpers

To enable LEDs, connect all four jumpers in J27 as shown below.

To enable input switches, connect all four jumpers in J26 as shown below.

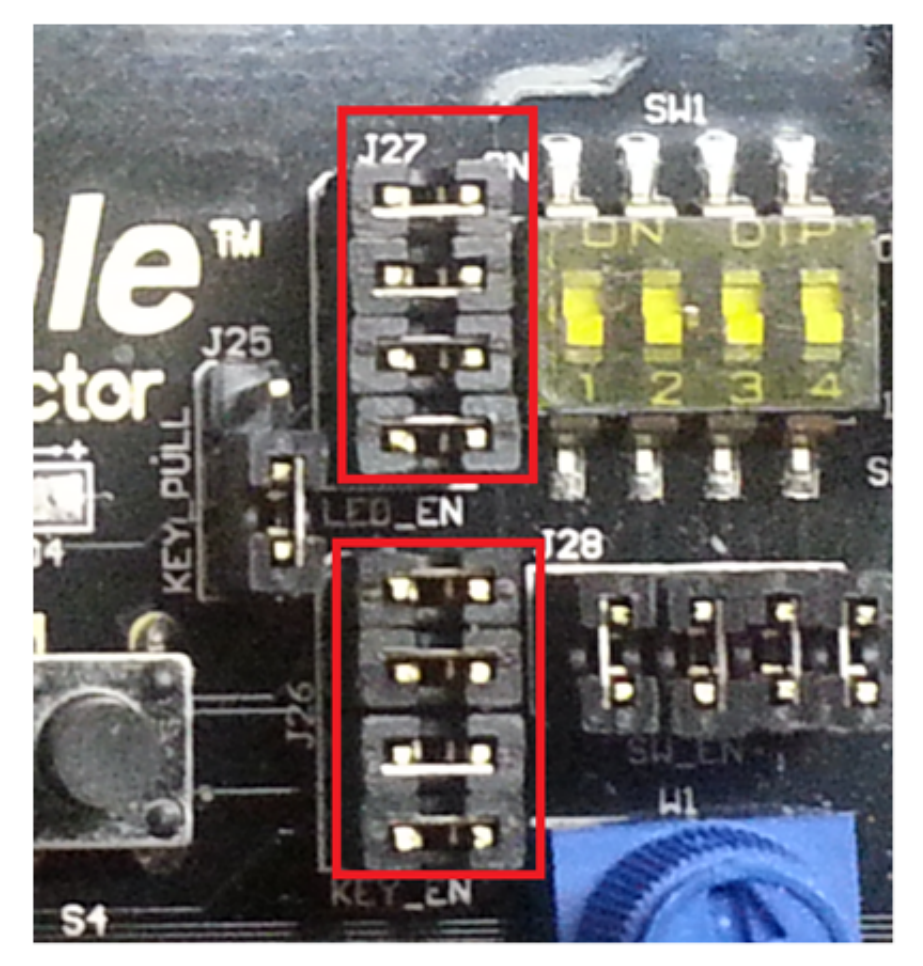

Figure 50. Connect LED and switch jumpers

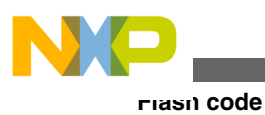

## 5.2 Flash code using Boot Loader utility

To flash code:

1. Set the jumper of J17 to position 1-2 which pulls FAB high and jumper J18 to position 2-3 to set ABS low as shown below.

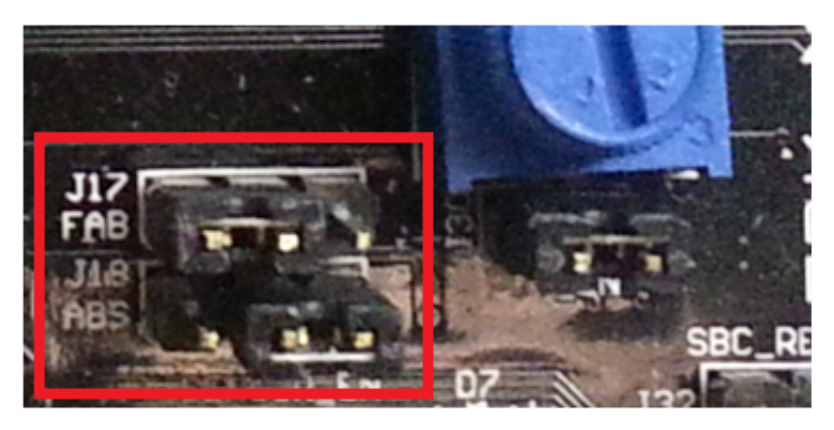

### Figure 51. Jumper setting for Flash

- 2. Use the RAppID Boot loader utility to flash S-record file FSK\_LED\_Example.mot using serial port.
- 3. Launch RAppID Boot loader utility from Windows Start menu.
- 4. Set the values as shown in the RAppID Boot loader utility application window below.

| RAppID BL Tool                             |                                |                  |                      |
|--------------------------------------------|--------------------------------|------------------|----------------------|
| File Help                                  |                                |                  |                      |
| Communication Setup:                       |                                |                  |                      |
| Comm Mode Serial Port                      | Channel: 00                    | DM16 👻           | Baud Rate: 9600 -    |
| MCU Setup:                                 | BAM Setup:                     |                  |                      |
| MCU Part No: MPC5605/68X                   | BAM Status E<br>Password: DxFF | vabled •         | Default Password     |
| App Setup:<br>Application File: RK-MPC5606 | 8_Example\FSK_LED_Example      | VFLASHVFSK_LED   | Example mot Browse   |
| Auto Read File Sta                         | rt Address: 0x0                | Code Size Ra     | nge: 0x83C8          |
| Operation Setup:                           |                                |                  | Start Boot Loade     |
| Read MCU Memory                            | Erase Flash Only               | Erase and        | Program Enable Trace |
| atus: [Serial Port COM16 (9600             | Baud)] [MPC5606BK.rba]         | [No rbl File Loa | ded]                 |

### Figure 52. RAppID Boot loader application window

- 5. Click the Start Boot Loader button to start the flash process. When asked to cycle power to MCU, press the reset button on the board. Flashing process should start.
- 6. After Flash is complete, the code should begin executing.
- 7. To have the code execute after a power cycle, move the jumper J17 to position 2-3 to pull FAB low as shown in the figure below.
- 8. Turn the power off to the module and re-apply the power. The code should be running now.

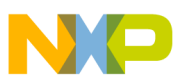

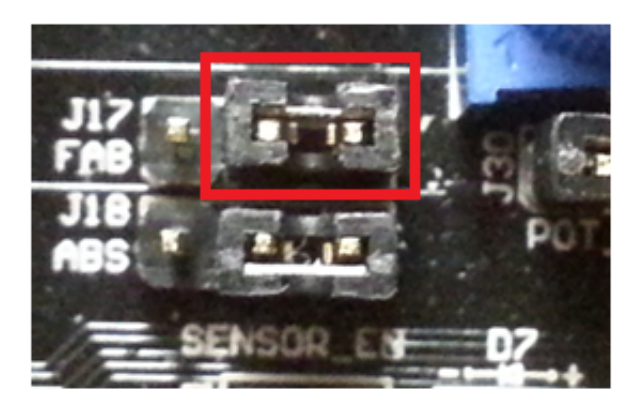

Figure 53. Jumper setting after Flash

## 6 Test code

## 6.1 Monitoring variables using FreeMASTER

Use FreeMASTER to monitor global variables used in this example project.

- 1. Launch FreeMASTER utility from Windows Start menu.
- 2. After the application is started, select *Project > Options > Communication* from menu and set the communication port number and baud rate of 115200 as shown below.

| Project - FreeMASTER                                                                                 |                                                                                                    |
|----------------------------------------------------------------------------------------------------|----------------------------------------------------------------------------------------------------|
| File Edit View Explorer Item (Project) Tools Help                                                    |                                                                                                    |
| Shee Project                                                                                         |                                                                                                    |
| Beload Symbol File (<br>Select Symbol File                                                           | ···· 3                                                                                                    |
| Resource Files                                                                                       | semiconductor                                                                                                    |
| Welcom  • What's Ner  Base description  • Visit FreeM  Visit the applied  • Continue y  values start | Compared status     Segn satings in parts like     Compared status     Segn satings in the segn set of mighting like     Compared status     Segn satings in parts like     Compared status     Compared status     Compared |
| Lift project options                                                                                 | Net connected                                                                                                    |

### Figure 54. FreeMASTER communication options

- 3. Select the example application MAP file. In this example, the MAP file is the *.elf* file generated during the build process. FreeMASTER uses the information about the variables, their names, types, and addresses contained in the *.elf* file.
- 4. From the MAP tab, select the MAP file as shown below.

#### Getting Started with Qorivva Fast Start Kit for TRK-MPC5606B, Rev 1, Mar 2014

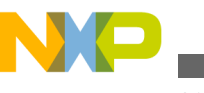

iesi code

| Options                            |                                                                                 | x        |
|------------------------------------|---------------------------------------------------------------------------------|----------|
| Comm MAP Files                     | Pack Dir   HTML Pages   Demo Mode                                               |          |
| Default symbol file                | C:\workspace\TRK-MPC5606B_Example\FSK_LED_Example\I                             |          |
| Ele format:                        | Binary ELF with DWARF1 or DWARF2 dbg format.                                    |          |
| List of all valid<br>symbol files: | C:\workspace\TRK-MPC56068_Example\FSK_LED_Example\I                             | v        |
| -,                                 | De                                                                              | -        |
|                                    | Note: The file selected in the list will be used as default method file.        | <u>~</u> |
|                                    | when the project is opened                                                      |          |
|                                    | On Load                                                                         |          |
|                                    | Synchronize variables each time the symbol file loads                           |          |
|                                    | List errors (variables using undefined symbols)     C. Support afforcement load |          |
|                                    | . Gways · Clock after project load                                              |          |
|                                    | OK Cancel Apply Help                                                            |          |

### Figure 55. Select MAP file

- 5. Add the two global variables in this example project to monitor in the watch window *photoSensorValue* and *potValue*.
- 6. To select variable to watch:
  - Right-click on the variable grid.
  - Select Create New Watched Varfrom the menu. This will pop up a variable selection window.
  - Select *photoSensorValue* from the drop down as shown below and select OK. This will add the variable *photoSensorValue* to watch window.
  - Using similar steps, add *potValue* to watch window.

| Project - FreeMASTER                                                                                                    |                                                                                                    |
|----------------------------------------------------------------------------------------------------|----------------------------------------------------------------------------------------------------|
| File Edit View Explorer Item Project Tools Help                                                                                                    |                                                                                                    |
| - #### #### #### <u>#####################</u>                                                                                                    | B Z U (9,9) E E E                                                                                                    |
| El New Project<br>Get Marromedia Flash<br>Flager to see FreeMaster<br>Flash presentation here.                                                                                                    | Variable Definition   Mustying                                                                                                    |
| Welcome to Free<br>• What's New in Version 1.3?<br>See description of the most impartant thange<br>selicities version. The latest version brite<br>BDM. JTAB and CAN connection for various tar<br>• Visit FreeMASTER home page<br>Visit the application home page at weathers of<br>Start Project<br>• Continue with this Project | Variable game:       photo:ServarValue       Sangling period. [1 sec. • Sing as: [DEC. •         Variable       photo:ServarValue       Bit fields         Address       [2 color-convection]       Bit fields         Type::       unsigned field point •       game, web, to mask (1) •         Serval:       2 •       bytes         Real type transformation       Test enumeration (after transform)         None       10 yet [nit]         Provide field point       Enumeration (after transform)         Real type transformation       Test enumeration (after transform)         Provide Averager' (Mar)       Enumeration (after transform)         Provide Averager' (Mar)       Enumeration (after transform)         Provide Averager' (Mar)       Gada.t:         Provide Averager' (Mar)       Gada.t:         Princern       Princern |
| Note         Value         Unit           Edit variable                                                                                                    | OK Cancel Activ Heb                                                                                                    |
| Create new variable and insert it into the watch                                                                                                    | Not connected                                                                                                    |

### Figure 56. Add variable to monitor

7. Select the icon Start/Stop communication to start communication and observe the two watch variables getting updated.

#### Getting Started with Qorivva Fast Start Kit for TRK-MPC5606B, Rev 1, Mar 2014

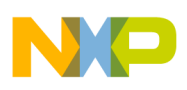

## 6.2 Testing ADC inputs

When you rotate the potentiometer, the watch window should update. LED1 should turn on when the *potValue* is below 500 counts and it should turn off when the count exceeds 500.

The *photoSensorValue* should change when the sensor on the board is exposed to varying light source. LED2 should turn on when the *photoSensorValue* is below 500 counts and it should turn off when the count exceeds 500.

| Project - FreeMASTER                          |                                                                                                    |                                                                                                    |                                                                                                    |                                                |                                                                                       |                         |
|-----------------------------------------------|----------------------------------------------------------------------------------------------------|----------------------------------------------------------------------------------------------------|----------------------------------------------------------------------------------------------------|------------------------------------------------|---------------------------------------------------------------------------------------|-------------------------|
| Ele Edit View Explorer Jam                    | Broject Tools Help                                                                                                    |                                                                                                    |                                                                                                    |                                                |                                                                                       |                         |
| I <b>I I I I I I I I I I I I I I I I I I </b> | <ul> <li>· · · · · · · · · · · · · · · · · · ·</li></ul>                                                                                         | x • • • • • • • • • • • • • • • • • • •                                                                                                    | ]                                                                                                    | Tahona                                         | • 0 • B Z U 🖉                                                                         |                         |
| 資目 New Project                                | Please specify the U - Show me when If you don't want to with this message t The Control Page w and item description - Show me when Other links: | JRL of the document of<br>e can I do it<br>of specify the description<br>y setting up the sing<br>ill be statically display<br>h document URL are s<br>e can I specify the Co | lescribing the item cu<br>on document for each<br>ie "Control Page".<br>red regardless of the<br>et up, both tabs will<br>ntrol Page | item in the p<br>project tree<br>be available. | ted in the project tree.<br>project tree, you can hide t<br>selection. When both Cont | the "tab" s<br>rol Page |
|                                               | Name                                                                                                    | Value UNI                                                                                                    |                                                                                                    |                                                | Period                                                                                |                         |
| Ready                                         | potrationervisius 876<br>potratue 446                                                                                                    | ec                                                                                                    | 3000<br>3000                                                                                                    | K1212-COA0                                     | 16-speed=115290                                                                       |                         |

Figure 57. FreeMASTER main window

## 6.3 Testing CAN communication

You can use a CAN communication tool like CANalyzer or IXXAT MiniMon for sending and receiving CAN messages. Send a CAN message using with value of 1 in first byte to turn on LED3 and a value of 0 to turn off LED3. In both cases, you should see a positive CAN message transmitted by the microcontroller. When you send a CAN message with first byte other than 0 or 1, you should see a negative message being transmitted as shown in the figure below.

| MiniMon V3 by DOAT                                                                             |                     |                           |          |       |                                                             | -0                                 |
|------------------------------------------------------------------------------------------------|---------------------|---------------------------|----------|-------|-------------------------------------------------------------|------------------------------------|
| File View Functions Options Help                                                               |                     |                           |          |       |                                                             |                                    |
| oom 3 7 x 1 ?                                                                                  |                     |                           |          |       |                                                             |                                    |
| DOXAT Interfaces                                                                               | Time / 10 mSec Idee | tfler Format              | Raos     | Data  |                                                             | -                                  |
| USB-to-CAN compact                                                                             | 0.00.09.58          | 1.9d                      | Set      | 01.00 | 010100100100100                                             |                                    |
| CAN 1: SIA 1000                                                                                | 0.00.09.98          | 2 Std                     |          | 01 01 | 00 00 00 00 00 00 00                                        |                                    |
|                                                                                                | 0.00.12.33          | 1 Std                     | Self     | 00 00 | 00 00 00 00 00 00 00                                        |                                    |
|                                                                                                | 0.00.12.33          | 2 30                      | 2.4      | 01 01 | 00 00 00 00 00 00 00                                        |                                    |
|                                                                                                | 0.0014.43           | 2.94                      | 244      | 01 FF | 00 00 00 00 00 00 00                                        |                                    |
|                                                                                                |                     |                           |          |       |                                                             |                                    |
|                                                                                                |                     |                           |          |       |                                                             |                                    |
|                                                                                                |                     |                           |          |       |                                                             |                                    |
|                                                                                                | 2                   | Manther                   | fu       | De    |                                                             | Data                               |
| Controller initialized                                                                         | ×                   | lderther                  | Ē4.      | Rtr   | 12 00 00 00 00 00                                           | Data                               |
| Controller initialized     Even speed transceiver                                              | X 🔤                 | identifier<br>1           | Đt.      | Rr .  | 12 00 00 00 00 00                                           | Data<br>0.00                       |
| Controller initialized     Low speed transceiver     Transent condex                           | × 🔤<br>74<br>8<br>8 | Identifier                | Бж.<br>П | Rr .  | 12 00 00 00 00 00 00 00 00 00 00 00 00 00                   | Data<br>0 00<br>0 00 00            |
| Controller initialized     Low speed transelver     Transmit pending     Controller Controller | x 🔤<br>R<br>R<br>R  | Identifier<br>1<br>1      | Et.      | Par   | 12 00 00 00 00 00<br>00 00 00 00 00 00<br>01 00 00 00 00 00 | Data<br>0 00<br>0 00 00<br>0 00 00 |
| Controller initialized Unix speed transceiver Transmit pending Data overnun                    | ×                   | Identifier<br>1<br>1<br>1 | Ex.      | Rr    | 12 00 00 00 00 00<br>00 00 00 00 00 00<br>01 00 00 00 00 00 | Data<br>0 00<br>0 00 00<br>0 00 00 |

Figure 58. Testing CAN communication

## 6.4 Testing PWM output

rest code

By default, LED4 output should be driven by PWM signal at 50% duty cycle. Connect PE7 pin on the TRK-5606B board to a scope to verify the LED4 output. The figure below shows the scope trace of the LED4 PWM output at 1 ms period and 50% duty cycle. Press S3 and S4 switches to confirm duty cycle increases or decreases.

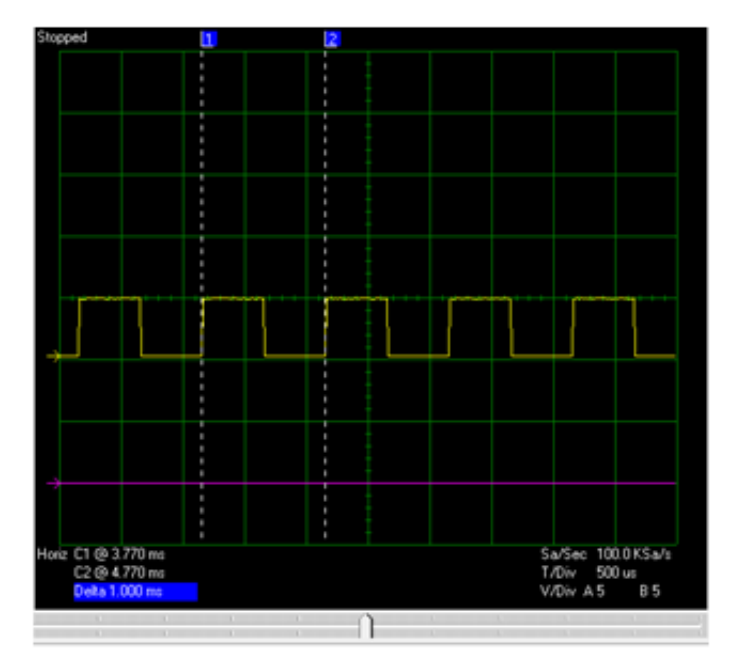

Figure 59. LED4 PWM output

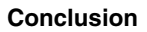

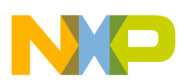

## 7 Conclusion

The Qorivva Fast Start Kit for TRK-MPC5606B contains all the hardware and software tools with comprehensive documentation and examples to help developers get quickly started on application development for the Freescale MPC5606B microcontroller. This application note provides an overview of all the tools provided with the Fast Start Kit and an example providing step by step instructions which will help users better understand the process of application development using Freescale microcontrollers and development tools.

Getting Started with Qorivva Fast Start Kit for TRK-MPC5606B, Rev 1, Mar 2014

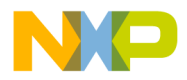

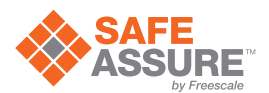

#### How to Reach Us:

Home Page: freescale.com

Web Support: freescale.com/support Information in this document is provided solely to enable system and software implementers to use Freescale products. There are no express or implied copyright licenses granted hereunder to design or fabricate any integrated circuits based on the information in this document.

Freescale reserves the right to make changes without further notice to any products herein. Freescale makes no warranty, representation, or guarantee regarding the suitability of its products for any particular purpose, nor does Freescale assume any liability arising out of the application or use of any product or circuit, and specifically disclaims any and all liability, including without limitation consequential or incidental damages. "Typical" parameters that may be provided in Freescale data sheets and/or specifications can and do vary in different applications, and actual performance may vary over time. All operating parameters, including "typicals," must be validated for each customer application by customer's technical experts. Freescale does not convey any license under its patent rights nor the rights of others. Freescale sells products pursuant to standard terms and conditions of sale, which can be found at the following address: freescale.com/ SalesTermsandConditions.

Freescale, the Freescale logo, AltiVec, C-5, CodeTest, CodeWarrior, ColdFire, ColdFire+, C-Ware, Energy Efficient Solutions logo, Kinetis, mobileGT, PowerQUICC, Processor Expert, QorlQ, Qorivva, StarCore, Symphony, and VortiQa are trademarks of Freescale Semiconductor, Inc., Reg. U.S. Pat. & Tm. Off. Airfast, BeeKit, BeeStack, CoreNet, Flexis, Layerscape, MagniV, MXC, Platform in a Package, QorlQ Qonverge, QUICC Engine, Ready Play, SafeAssure, SafeAssure logo, SMARTMOS, Tower, TurboLink, Vybrid, and Xtrinsic are trademarks of Freescale Semiconductor, Inc. All other product or service names are the property of their respective owners.

© 2014 Freescale Semiconductor, Inc.

Document Number AN4850 Revision 1, Mar 2014

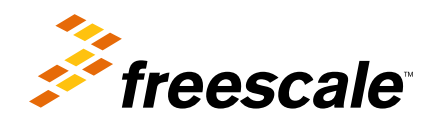